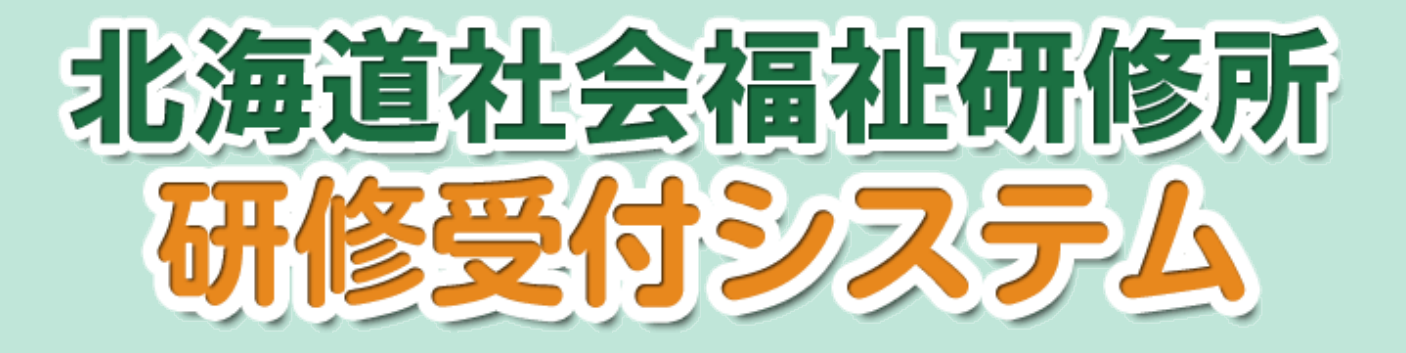

# 取扱説明書

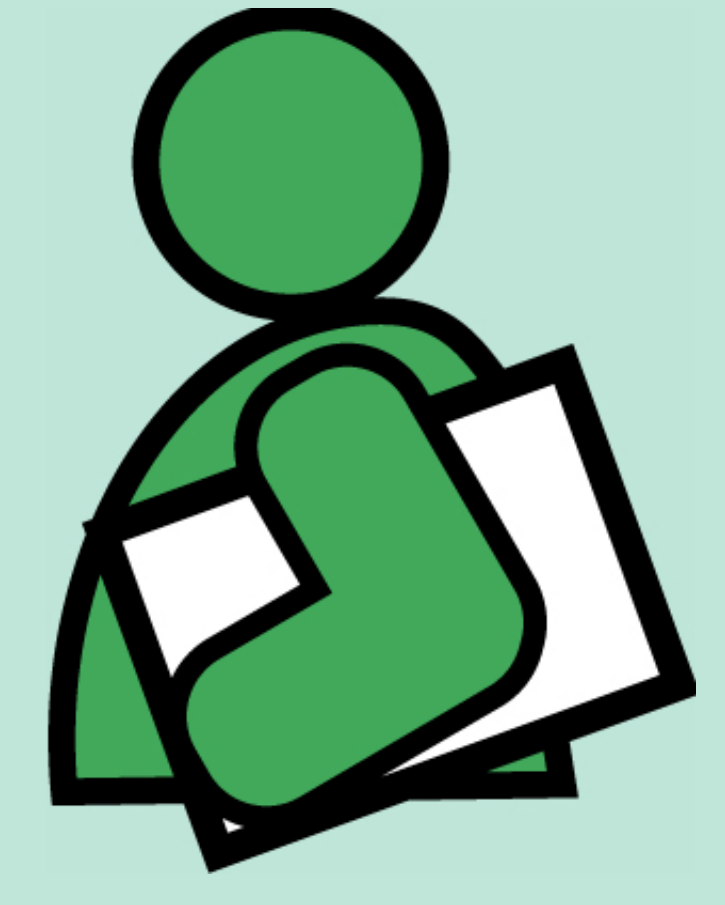

# 社会福祉法人北海道社会福祉協議会 社会福祉研修所

System∨ersion **1.4 平成26年2月13日** 

| 目、次                                             |
|-------------------------------------------------|
| <0>はじめに - 用語の説明1                                |
| <1> 受講申込みの前に(システムご利用の前に)                        |
| 1. IDとパスワードについて                                 |
| 2. ユーザ登録の仕方(ID・パスワードの取得について)4                   |
| 3. ログインとログアウトについて7                              |
| 1) ログインの方法                                      |
| 2) ログアウトの方法                                     |
| <2> 研修受講を申し込むには                                 |
| 1. 申込フォームを表示する9                                 |
| 1) メール記載のアドレスから表示する                             |
| 2) 北海道社会福祉協議会ホームページから表示する                       |
| 3) マイベーントツノから表示する                               |
| <ol> <li>研修受講申し込みをする14</li> </ol>               |
| 3. 申込内容の一時保存と入力再開について15                         |
| <3> 申込者を変更したい、受講を取り消したい、                        |
| レホートの称例を忘れたてんな時は                                |
| 1. 甲込状況の確認方法・研修受講甲込済一覧の表示                       |
| 1) マイ・マーシアリンから表示する<br>2) メール記載のアドレスから表示する<br>20 |
| 3)北海道社会福祉協議会ホームページから表示する                        |
| 2. 申込内容の変更・レポートの添付をする 22                        |
| 3. 受講申込を取り消す                                    |
| <ol> <li>変更内容の一時保存と編集再開について</li></ol>           |
| 5. 受講申込者の優先順位を変更する                              |
| 6. 申込受付書等の様式をダウンロードする                           |

| <4 | > 事業所を新たに登録したい、事業所の住所や電話番号等が変わったときは | . 30 |
|----|-------------------------------------|------|
| 1. | 事業所を新たに登録する場合                       | 30   |
| 2. | 登録している事業所の情報を変更したい場合                | 30   |
| 3. | 事業所の登録を取り消したい場合                     | 34   |

| < 6 > | ID・パスワードを忘れたときは | 41 |
|-------|-----------------|----|
| 1. I  | [ Dを忘れた場合       | 41 |
| 2. /  | ペスワードを忘れた場合     | 41 |

#### <0> はじめに - 用語の説明

# <0>はじめに - 用語の説明

本章には、この説明書で使用する用語についての説明が書いてあります。 各図と比較してご覧下さい。

#### ① ログイン画面

システムにログインする際に、IDとパスワードを入力する画面です。 入力することでシステムが使えるようになります。

IDとパスワードについては、「<1>-1. IDとパスワードについて」で説明します。

| ログイン<br>ユーザD |
|--------------|
|              |

#### ② マイページトップ

各ユーザ用のシステムのトップページです。ログイン後にこの画面が表示されます。

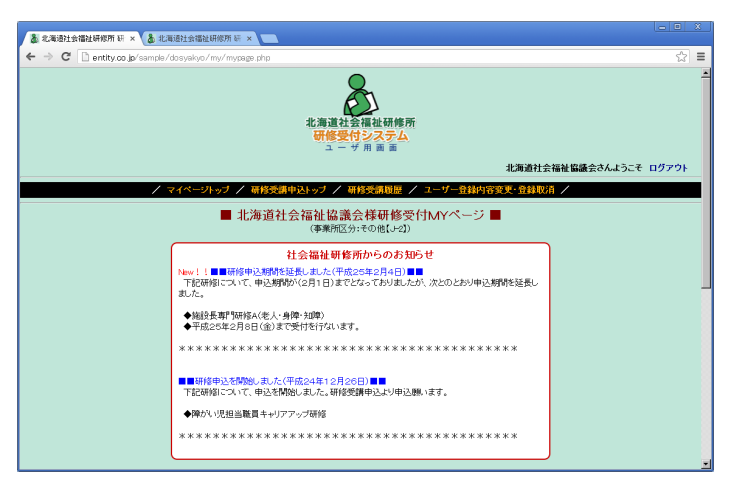

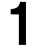

# <0> はじめに - 用語の説明

#### ③ 研修申込画面

研修毎に作成される研修受講申込のトップページです。

マイページトップで『研修受講申込・変更等』ボタンを押し、表示された研修名をクリッ クするとこの画面が表示されます。

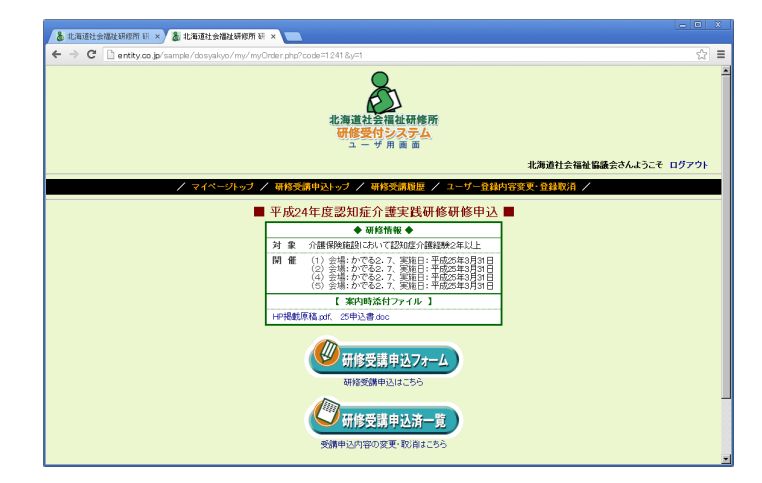

④ 入力欄 【

文字入力やファイルをアップロードする場合に用います。一般的にテキストボックスといいます。

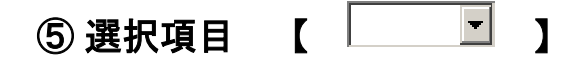

逆三角形のボタンをクリックすると選択項目が表れますので、該当するものをクリックす ることで回答できます。

一般的には、ドロップダウンメニュー又はプルダウンメニューといいます。

#### ⑥ ボタン【送信】

処理を実行する場合などに用います。

#### ⑦ リンク 【 <u>あいうえお</u> 】

別の画面に遷移する場合などに用います。

# <1> 受講申込みの前に(システムご利用の前に)

この章には、本システムご利用前に準備していただくことが書いてあります。

この章に書いてあることは、システムを利用する上で、とても重要なことですので必ず読んでからご利用ください。

#### 1. IDとパスワードについて

システムを利用する場合、IDとパスワードが必要になります。

IDは、登録したメールアドレスです。

パスワードは、『ID 通知書』メールに記載された8桁の数字です。

ID とパスワードは、事業所区分毎に発行されます。

IDとパスワードが無い場合、システムを利用できません。

ID とパスワードの取得方法については次ページ以降をご覧下さい。

ID とパスワードを忘れた際は「<6>ID・パスワードを忘れたときは」をご覧下さい。

#### 2. ユーザ登録の仕方(ID・パスワードの取得について)

システムを利用するためには、事業所登録(ユーザ登録)を行う必要があります。 ID・パスワードを持っていない場合は、『ユーザ登録申請』で事業所の新規登録申 請を行ってください。

『ユーザ登録申請』は、以下の流れで行います。

(1) 『ログイン』画面(下図)の『新規ユーザ登録はこちら』をクリック

| ▲ 北海道社会福祉研修所 研 × ▲ 北海道社会福祉研修所 研 × ■                                                                               |
|----------------------------------------------------------------------------------------------------|
| 🗲 🔿 🖸 🗋 entity.co.jp/sample/dosyakyo/my/myLogin.php?url=http#3A%2F%2Fentity.co.jp#2Fsample%2Fdosyakyo%2Fmy%2F 😥 🗄 |
| 北海道社会福祉研修所<br>研修受付システム                                                                                            |
| ログイン ログイン                                                                                                    |
| ב-לום                                                                                                    |
| パスワード クリック                                                                                                    |
| 入力 リセット                                                                                                    |
| パスワードを忘れた方はこちらへ<br>新規ユーザ登録はこちらへ<br>ご使用パソコンの環境チェックはこちらへ                                                            |
| IDを忘れた方は事務局へお問合せください。                                                                                             |
| システムの取扱説明書はこちら(PDF2.02MB)                                                                                         |
|                                                                                                    |
|                                                                                                    |
|                                                                                                    |
|                                                                                                    |

(2) 『ユーザ登録申請』 画面(下図)が表示

| 👗 北海道社会福祉研修所研 🛪 🐁        | 北海道社会福祉研修所 研 ×           |                                     | _ <b>_</b> X |
|--------------------------|--------------------------|-------------------------------------|--------------|
| ← → C 🗋 entity.co.jp/sam | ple/dosyakyo/my/myOffic  | peInfoInst.php                      | ☆ =          |
|                          |                          | 北海道社会福祉研修所<br>研修受付システム<br>ユーザ 用 画 画 |              |
|                          |                          | / マイページトップ /                        |              |
|                          |                          | ■ ユーザ登録申請 ■                         |              |
|                          | 法人番号                     | 番号チェック 法人番号がわかる場合のみご記入ください。         |              |
|                          | 法人区分 <mark>(全角)</mark>   | (例:NPQ、社会福祉法人など)                    | -            |
|                          | 法人名 <b>(全角)</b>          |                                     |              |
|                          | 事業所区分 <mark>※</mark>     | 救護施設(A-1) ▼                         |              |
|                          | 事業所名 <mark>※ (全角)</mark> |                                     |              |
|                          | 郵便番号 <mark>※</mark>      | (形式:000-0000)                       |              |
|                          | 市町村業                     | 札幌市中央区 👤                            |              |
|                          | 住所業                      | (例:北2条西7丁目)                         |              |
|                          | 住所(建物名 等)                |                                     |              |

(3) 『ユーザ登録申請』画面で以下の必要事項を入力します。

- ※印は、必須入力項目です。
- 法人番号
  - <u>法人番号はわかる場合のみ入力</u>ください。

法人番号とは、社会福祉研修所が法人毎に割り振った番号になります。 番号を入力された場合は、「番号チェック」を押して法人名が「法人 名」の欄に表示されるかをチェックしてください。入力された番号が 登録されていない場合はエラーメッセージが表示されます。

例)10001-1 の場合、 10001 が法人番号、1 が法人内の枝番

② 法人区分

法人区分を入力します。

例)NPO、社会福祉法人、株式会社、市町村など

③法人名

法人名を入力します。

💥 ④ 事業所区分

事業所区分を選択します。

※ ⑤ 事業所名

施設・事業所等名を入力します。

💥 ⑥ 郵便番号

施設・事業所等所在地の郵便番号を半角数字・記号で入力します。 例) "060-0002"

💥 🕜 市町村

施設・事業所等所在地の市町村名を選択します。

💥 ⑧ 住所

施設・事業所等所在地の市町村名以外の部分を入力します。

例) 北2条西7丁目

⑨ 住所(建物名 等)

施設・事業所等が入居しているビル等の建物名・部屋番号がある場合 は入力します。

例) 北海道社会福祉総合センター(かでる2・7) 3階

💥 🛈 電話番号

施設・事業所等の電話番号を入力します。

💥 🕕 FAX 番号

施設・事業所等の FAX 番号を入力します。

※ 12 会員分類

北海道社会福祉協議会の『会員』『非会員』を選択します。

#### <1> 受講申込みの前に(システムご利用の前に) ① 施設種別分類 施設種別分類はわかる場合のみ選択してください。 (4) その他種別分類 その他種別分類はわかる場合のみ選択してください。 ※ 15 所属長 所属長を入力します。(事業所の所属長氏名) 16 職員数 職員数を入力します。 ① 定員数 定員数を入力します。 18 設立年月日 設立年月日を入力します。 ご担当部署・職名 研修申込等をご担当される部署・職名を入力します。 ※ 20 ご担当者氏名 ご担当者氏名を入力します。 (21) 特記事項 特に知らせたいことがおありでしたら、こちらへ入力してください。 ※ (22) メールアドレス<ⅠD> システムから送信されるメールを受信するメールアドレスを入力し ます。 ・ここに入力したメールアドレスが、シス<u>テムのIDになります。</u> (4)入力が終了したら、画面下部にある『入力確認』ボタンを押します。 (5) 『入力確認』画面が表示されますので、表示された内容を確認します。 (6) 表示内容の確認が終了したら、『登録』ボタンを押します。 (7)登録申請が完了し、申請されたメールアドレスに『仮登録受付書』メールが 送られます。(注)この時点では、まだシステムをご利用いただけません。 (8) 社会福祉研修所が審査を行い、登録が承認された場合には、後日申請された メールアドレスに『ID通知書』メールが送られます。 また、審査の結果、登録の承認ができない場合には、申請されたメールアド レスに『登録お断り通知』メールが送られます。 ・『ID通知書』メールを受信した日より、システムをご利用いただけます。 ・『ID通知書』メールは大切に保管してください。

#### 3. ログインとログアウトについて

本システムは、個人情報等の流出を防ぐために事業所(事業所区分)毎に I D・パス ワードを発行し、利用者の身元確認(ユーザ認証)を行っています。

ユーザ認証(ID・パスワードを入力すること)によってシステムを利用できるよう になったことを『ログイン』といいます。

『ログイン』状態のシステムの利用を終了し、ユーザ認証を破棄することを『ログア ウト』といいます。(1台のパソコンを複数人で利用されている場合は、利用終了後に 必ずログアウトしてください)

#### 1) ログインの方法

ログインされていない状態(ログアウト状態)でシステムに接続すると、『ログイン』 画面(下図)が表示されます。

この画面の『ユーザ I D』と『パスワード』のところに、それぞれ『 I D』と『パス ワード』を入力し、『入力』ボタンを押すとログインできます。

ただし、入力された『ID』と『パスワード』の組み合わせが存在しない場合は、ロ グインできません。

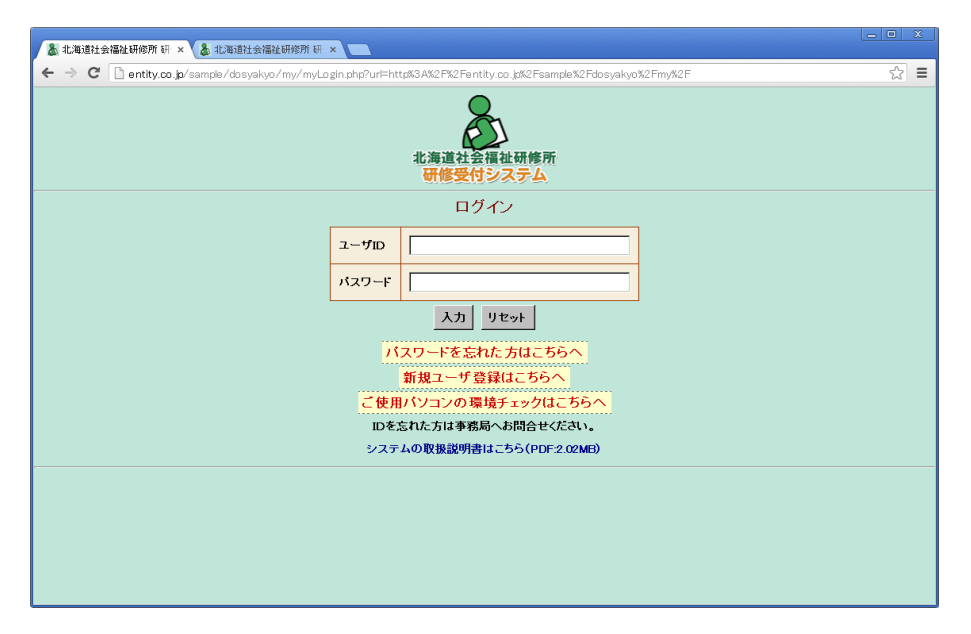

なお、ログイン状態でないと本システムの『研修受講申込関係』、『ユーザ情報の変更・ 登録取消』をご利用いただけませんので、利用する際は必ずログインして下さい。

#### 2) ログアウトの方法

システムの各画面右上(例、下図)の『ログアウト』をクリックして下さい。

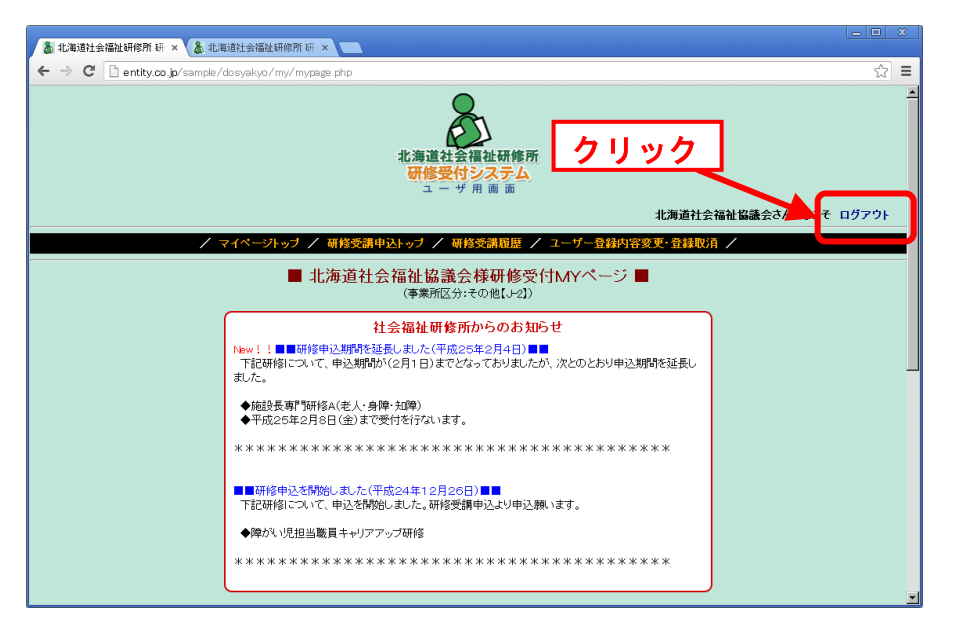

なお、ログアウト状態でないと本システムの『パスワード照会』、『新規ユーザ登録』 をご利用いただけませんので、利用する際は必ずログアウトして下さい。

#### <2> 研修受講を申し込むには

# <2> 研修受講を申し込むには

この章には、研修受講の申し込み方法が書いてあります。

研修受講の申し込み画面(申込フォーム)の表示方法は、1)『研修案内』メールに記載されて いるホームページアドレスから表示する、2)北海道社会福祉協議会のホームページから表示す る、3)本システムの『マイページトップ』から表示するの3通りがあります。

#### 1. 申込フォームを表示する

研修受講の申し込みを行うには、『申込フォーム』を表示する必要があります。 この項は、『申込フォーム』の表示方法について書いてあります。

#### 1)メール記載のアドレスから表示する

- (1) 『研修案内』メールに記載されている研修申込用ホームページアドレスをクリ ックします。
- (2) ログインします。
- (3) 『研修申込』 画面(下図)が表示
- (4) 『研修受講申込フォーム』をクリック

| 👗 北海道社会福祉研修所 研 🗙 👗 北海道社会福祉研修所 研             | ×                                                                                                    |                        |
|---------------------------------------------|----------------------------------------------------------------------------------------------------|------------------------|
| ← → C 🗋 entity.co.jp/sample/dosyakyo/my/myC | 0rder.php?code=1.241.&y=1                                                                                                    | ☆ ≡                    |
|                                             | 北海道社会福祉研修所<br>研修受付システム<br>ューザ用画面                                                                                                    | <u>-</u>               |
|                                             |                                                                                                    | 北海道社会福祉協議会さんようこそ ログアウト |
| / マイページトップ /                                | / 研修受講申込トップ / 研修受講履歴 / ユーザー登録                                                                                                    | 内容変更・登録取消 /            |
|                                             | 平成24年度認知症介護実践研修研修申込           ● 確信物           オ 案         介護保険維急において認知症介護経験2年以上           開催         (1) 会議。かである。7、実施目: 平成50年3月3日<br>(2) 会議。かである。7、実施目: 平成50年3月3日<br>(3) 会議。かである。7、実施目: 平成50年3月3日<br>(3) 会議。かである。7、実施目: 平成50年3月3日<br>(3) 会議。かである。7、実施目: 平成50年3月3日<br>(3) 会議。かである。7、実施目: 平成50年3月3日<br>(3) 会議。かである。7、実施目: 平成50年3月3日<br>(3) 会議。かである。7、実施目: 平成50年3月3日<br>(3) 会議。かである。7 実施目: 平成50年3月3日<br>(3) 会議。かである。7 実施目: 平成50年3月3日<br>(3) 会議。かである。7 実施目: 平成50年3月3日<br>(3) 会議。1) 会議。かである。7 実施目: 平成50年3月3日<br>(3) 会議のである。7 実施目: 平成50年3月3日<br>(3) 会議。1) 会議。1) 会議。1) 会議<br>(3) 会議のである。1) 会議。1) 会話<br>(3) 会話<br>(3) 会<br>(3) 会<br>(3) 会<br>(3) 会<br>(3) 会<br>(3) 会<br>(3) 会<br>(3) 会<br>(3) 会<br>(3) 会<br>(3) 会<br>(3) 会<br>(3) 会<br>(3) 会<br>(3)<br>(3)<br>(3)<br>(3)<br>(3)<br>(3)<br>(3)<br>(3) | クリック                   |
|                                             | 受講申込済一覧 受講申込済の変更・取消はこちら                                                                                                    |                        |

#### <2> 研修受講を申し込むには (5) 『申込フォーム』(下図) が表示 👗 北海道社会福祉研修所 研 🗙 🔪 北海道社会福祉協議会【閲覧用】さんようこそ ログアウト ₹ / ユーザー登録内 容変更·登録取消 / 登録日:平成25年5月7日 ■ 平成25年度経理・事務担当者専門研修研修受講申込フォーム ■ ◆ 研修情報 ◆ 会場: 札幌:北海道第二水産ビル 8階 大ホール他、実施日: 平成25年7月25日・7月26日 閉催 北海道社会福祉協議会 社会福祉研修所長 様 (所在市町村名) 札幌市中央区 (事業所名び所属長) 事業所名 北海道社会福祉協議会【閲覧用】 所属長 中村 健治 ト記研修に、下記の者の受講を申し込みます。 優先順位 2 受講回数 初参加 ▼

※『申込フォーム』の入力の仕方は「<2>-2.研修受講申し込みをする」をご 参照下さい。

#### 2) 北海道社会福祉協議会ホームページから表示する

- (1) 北海道社会福祉協議会ホームページを開きます。
- (2) 画面左上の『研修受付システム』をクリックします。
- (3) 3-研修受付システム(ログイン画面)をクリックします。
- (4) ID・パスワードを入力し、ログインします。
- (5) 『研修申込』 画面(次頁)が表示
- (6) 『研修受講申込フォーム』をクリック

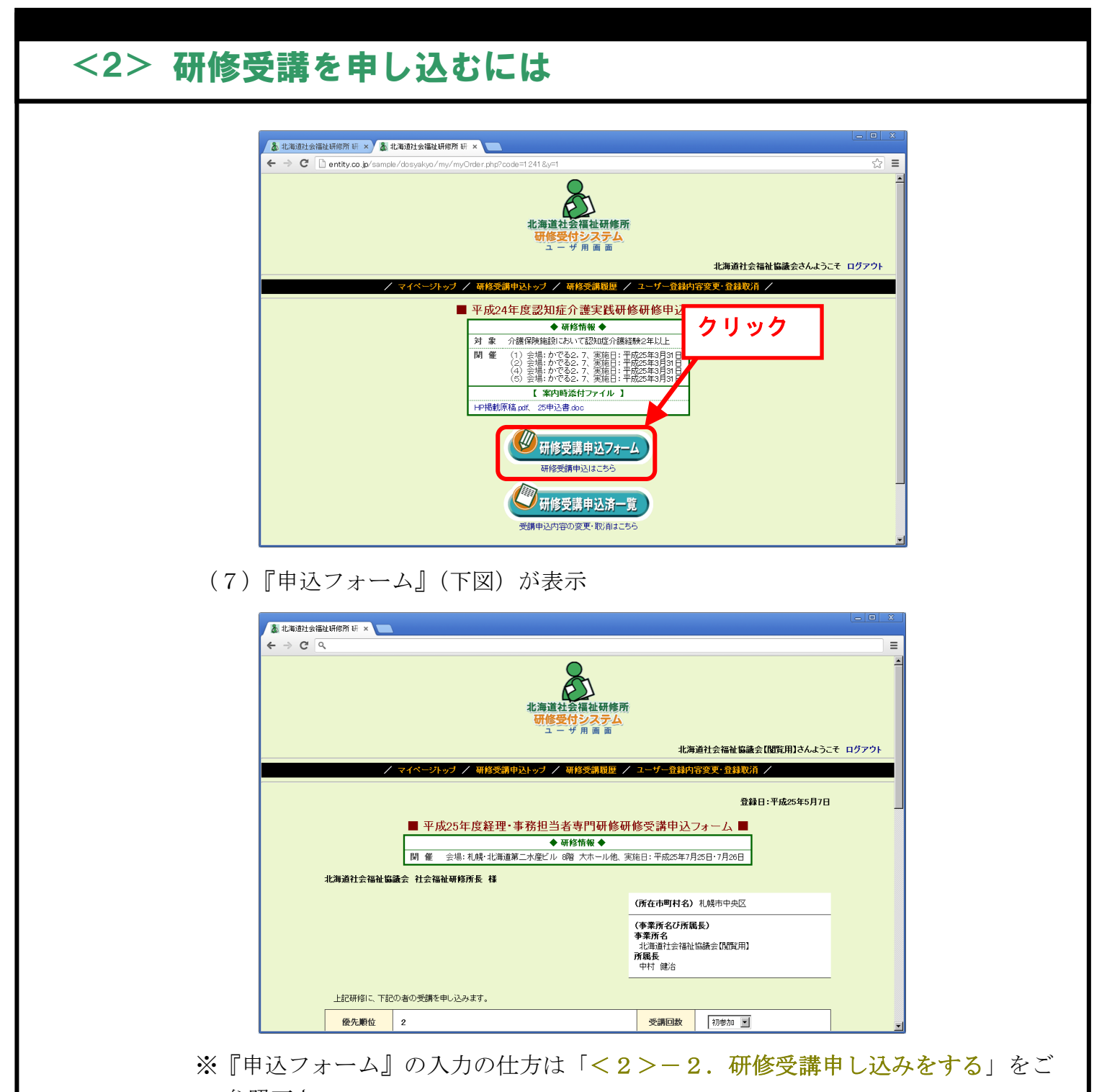

#### 参照下さい。

#### 3) マイページトップから表示する

マイページトップから申し込みを行う場合、次のような流れで『申込フォーム』を表示します。

(1) システムのマイページトップに接続します。

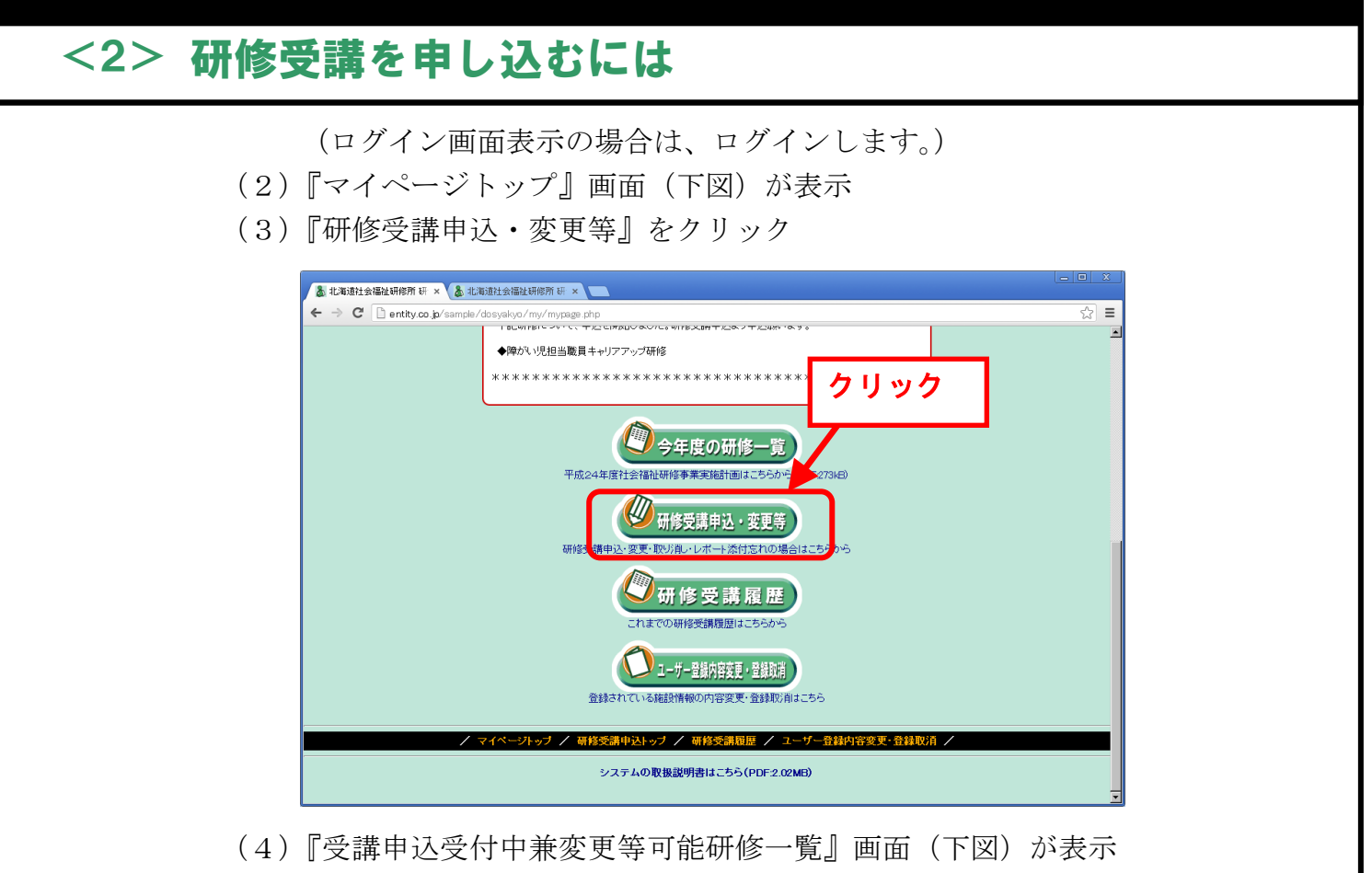

(ログイン中のユーザが受講対象であり、かつ現在受付中及び申込みを締め 切ったが未実施である研修が表示されます)

※なお、『研修案内メール添付ファイル』では、研修の案内や、レポートの様式をダ ウンロードすることができます。

(5) 受講を申し込む研修の『研修名』をクリック

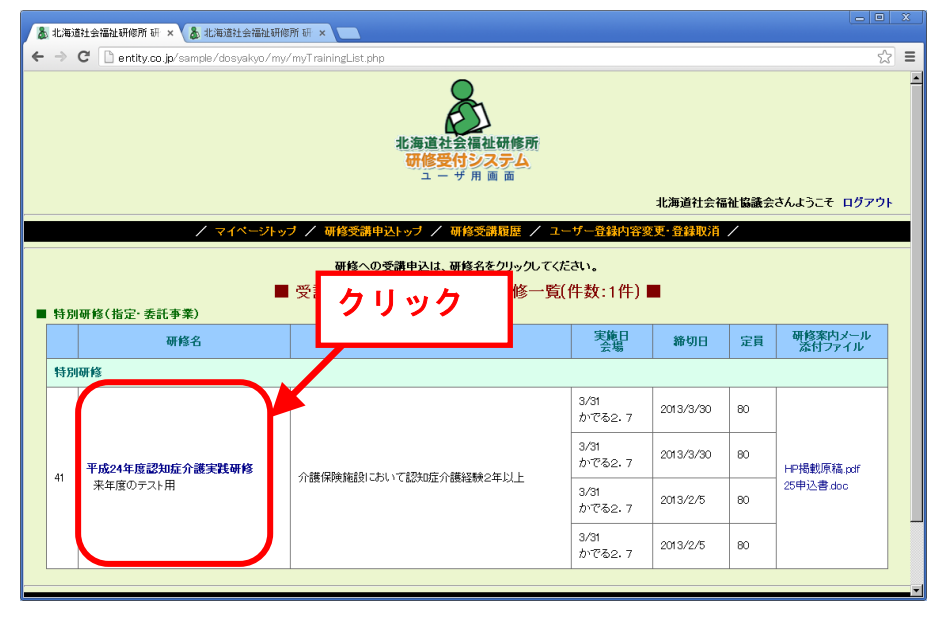

12

(6) 『研修申込』 画面(次頁)が表示

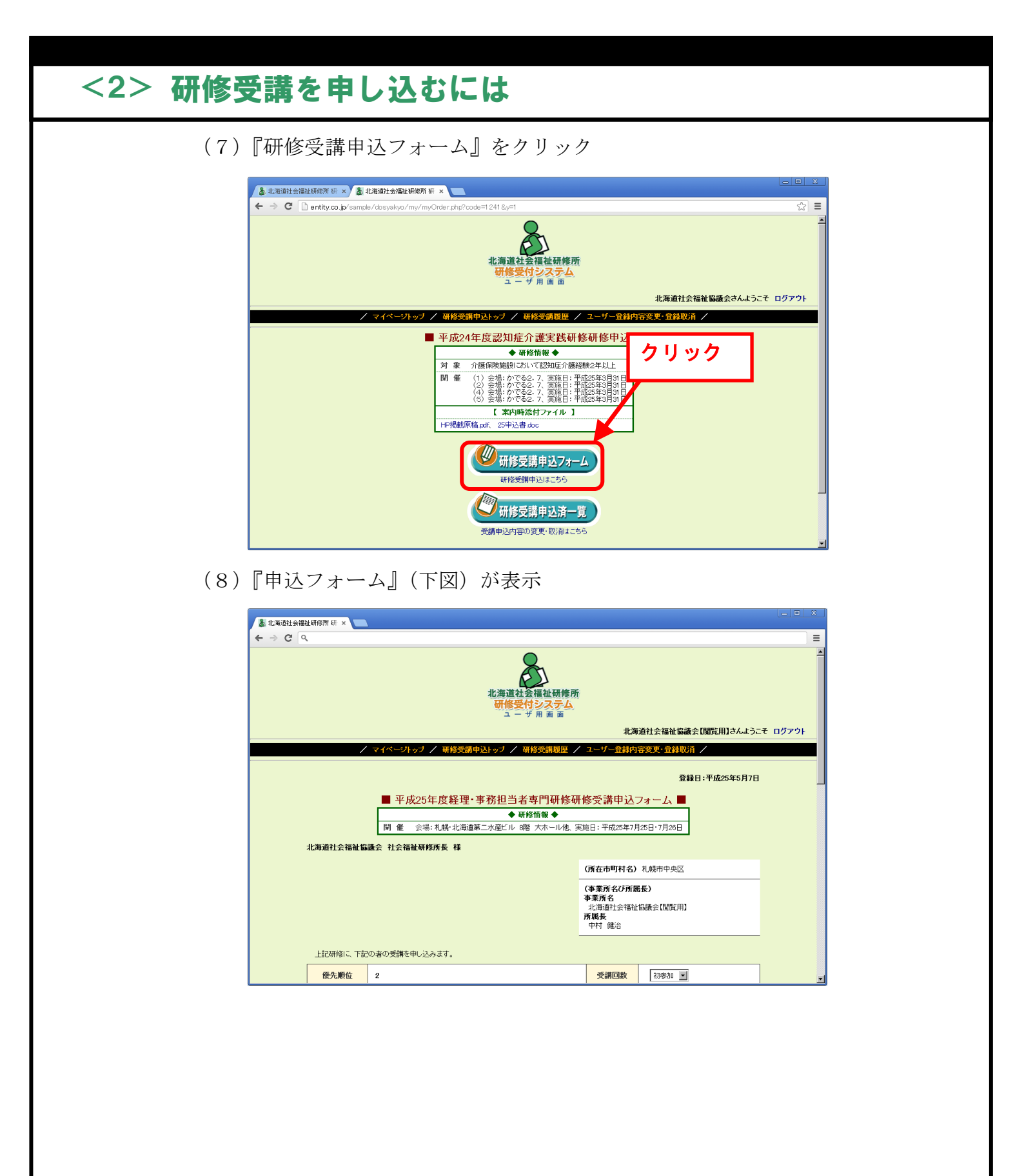

## <2> 研修受講を申し込むには

# 2. 研修受講申し込みをする

『申込フォーム』から研修受講の申し込みは、以下の流れで行います。 (1)『申込フォーム』画面で必要事項を入力します。

| 👗 北海道社会福祉研修所 研 🗙 📒 |                                  |                                             |                          |         |
|--------------------|----------------------------------|---------------------------------------------|--------------------------|---------|
| ← ⇒ ୯              |                                  |                                             |                          | ≡       |
|                    | 北海道社会福祉研修所<br>研修受付システム<br>ユーザ用画面 |                                             |                          | *       |
|                    |                                  | 北海                                          | 道社会福祉協議会【閲覧用】さんようこ       | そ ログアウト |
| /                  | マイページトップ / 研修受講申込トップ / 研修受講履歴 /  | ユーザー登録内                                     | 容変更·登錄取消 /               |         |
|                    |                                  |                                             | 登録日:平成25年5月7日            |         |
|                    | ■ 平成25年度経理·事務担当者専門研修研            | 修受講申込言                                      | フォーム 🔳                   |         |
|                    | ◆ 研修情報 ◆                         |                                             |                          |         |
|                    | 開催 会場:札幌・北海道第二水産ビル 8階 大ホール他、実    | 施日:平成25年7月                                  | 25日·7月26日                |         |
| 北海道社会福祉協           | <b>贵会 社会福祉研修所長 様</b>             |                                             |                          |         |
|                    |                                  | (所在市町村名)                                    | 札幌市中央区                   |         |
|                    |                                  | (事業所名び所見<br>事業所名<br>北海道社会福祉<br>所風長<br>中村 健治 | 5 <b>長)</b><br>協議会 (閲覧用) |         |
| 上記研修に、下記           | ー<br>D者の受講を申し込みます。               |                                             |                          |         |
| 優先順位               | 2                                | 受講回数                                        | 初参加 💌                    |         |

- なお、『申込フォーム』画面で入力する情報は、以下のとおりです。 ※印は、必須入力項目です。
- ※ ① 希望する日程(項目がある場合)

希望する日程の項目がある場合は、参加希望の日程を選択します。

※ ② ふりがな (受講申込者氏名)

受講申込者氏名のふりがなを入力します。

💥 ③ 受講申込者氏名

受講申込者氏名を入力します。恐れいりますが常用漢字をご入力くだ さい。

※ ④ 現職名

受講申込者の職名を入力します。

※ ⑤ 受講回数

受講申込者の受講回数(社会福祉研修所主催の研修に参加した回数) を選択します。

💥 ⑥ 性別

受講申込者の性別を選択します。

💥 🗇 生年月日

受講申込者の生年月日を入力します。

#### <2> 研修受講を申し込むには

※ ⑧ 経験年数

受講申込者の経験年数(社会福祉事業に従事した通算年数)を入力します。

🔆 ⑨ 追加必須質問項目

その他、質問項目が表示されている場合に回答します。

⑩ 自由記入項目

『上記項目は、すべて必須入力です。』という文章の下に『自由記入 欄』が表示されるときがあります。

『自由記入欄』を表示されている場合、指示に従って回答します。 レポートの提出が求められている場合は、この項目で入力します。

- ① 申込に関する問い合わせ先ご担当者部署・職名
   当該研修の申し込みに関する担当者の部署名・職名を入力します。
- ※ ⑫ 申込に関する問い合わせ先 ご担当者氏名

当該研修の申し込みに関する担当者の職名を入力します。

※ 13 申込に関する問い合わせ先 電話

当該研修の申し込みに関する連絡先の電話番号を入力します。

- (2)入力が終了したら、画面下部にある『入力完了』ボタンを押します。
- (3) 『入力確認』 画面が表示されますので、表示された内容を確認します。
- (4)表示内容の確認が終了したら、『登録』ボタンを押します。
- (5) 受講申込が完了し、既登録メールアドレスに『申込受付』メールが送られま す。 (注) この時点では、受講決定ではありませんのでご注意下さい。
- (6)後日、社会福祉研修所で審査を行い、研修受講者に決まった方には、既登録 メールアドレスに『研修受講承認』メールが送られます。 また、審査の結果、残念ながら研修を受講することができない方には、既登 録メールアドレスに『研修受講お断り通知』メールが送られます。

#### 3. 申込内容の一時保存と入力再開について

研修受講申込フォームの入力を一時中断したい場合などの時に『一時保存』を使用し ます。『申込フォーム』(次頁)の中央下にある『一時保存』ボタンを押すと一時保存完 了となります。

| <2> 研修 | 受講を申し込むには                                           |
|--------|-----------------------------------------------------|
|        |                                                     |
|        |                                                     |
|        | 上記研修に、下記の者の受講を申し込みます。       優先順位       2       受講回数 |

自由記入項目でファイル入力が表示されている場合、添付されたファイルは一時保存 の対象外となります。このため、再開後改めて添付してください。

#### ●申込フォームの一時保存を再開する方法

一時保存した『申込フォーム』の再開は、当該研修の『研修申込』画面(下図)で行 います。

ー時保存した『申込フォーム』がある場合は、『研修申込』画面に『申込入力再開』ボ タンが表示されますので、これをクリックします。

| 👗 北海道社会福祉研修所 研 🗙 🌡 北海道社会福祉研修所 研             | ×                                                            |   |   |
|---------------------------------------------|--------------------------------------------------------------|---|---|
| ← → C 🗋 entity.co.jp/sample/dosyakyo/my/myC | order.php?code=1241                                          | 5 | ≡ |
|                                             | / 本核香港中はしょう / 本核香港展展 / っこだ」登録山空空車・登録取造 /                     |   |   |
|                                             | 则形义前于217777 则形义的规定 / 二 / 互称时计计划入 互称以出 /                      |   | - |
| -                                           | 平成24年度認知症介護実践研修研修甲込 ■                                        |   |   |
|                                             | ◆研修情報◆                                                       |   |   |
|                                             | 対象 介護保険施設にのいて認知症が誘発症状と中以上<br>関催(1)会提・かだろう 7 実施日・平成25年3月31日   |   |   |
|                                             | (2) 会場:かでる2.7、実施日:平成25年3月31日<br>(4) 会場:かでる2.7、実施日:平成25年3月31日 | - |   |
|                                             |                                                              |   |   |
|                                             | L 案内時添付ファイル 】                                                |   |   |
|                                             |                                                              |   |   |
|                                             |                                                              |   |   |
| / マイページトップ /                                | 受講申込内容の変更・取消はこちら                                             |   |   |
|                                             | シフテトの取扱説明まけ「大夫(DDF2 MMR)                                     |   |   |

あとは、『申込フォーム』と同じ使い方となります。(「<2>-2.研修受講申し込み をする」をご参照下さい)

# <3>申込者を変更したい、受講を取り消したい、 レポートの添付を忘れたそんな時は

この章には、研修受講の申し込みをした後の修正や受講申し込みを取り消したい場合の方法が 書いてあります。

#### 1. 申込状況の確認方法・研修受講申込済一覧の表示

研修受講の申し込み済みの受講申込者の変更・取り消し・レポートの添付を行うには、 『変更フォーム』を表示する必要があります。『変更フォーム』は、『研修受講申込済一 覧』画面の受講申込者名をクリックすることで表示することができます。

この項は、申込状況の確認も行える『研修受講申込済一覧』画面の表示方法について書いてあります。

表示方法は、1)本システムの『マイページトップ』から表示する、2)『研修案内』 メールに記載されているホームページアドレスから表示する、3)北海道社会福祉協議 会ホームページから表示するの3通りがあります。

#### 1) マイページトップから表示する

マイページトップから変更等を行う場合、以下のような流れで『変更フォーム』を表示します。

(1) システムのマイページトップに接続します。

(ログイン画面表示の場合は、ログインします。)

(2) 『研修申込』 画面(次頁)が表示

(3) 『研修受講申込・変更等』をクリック

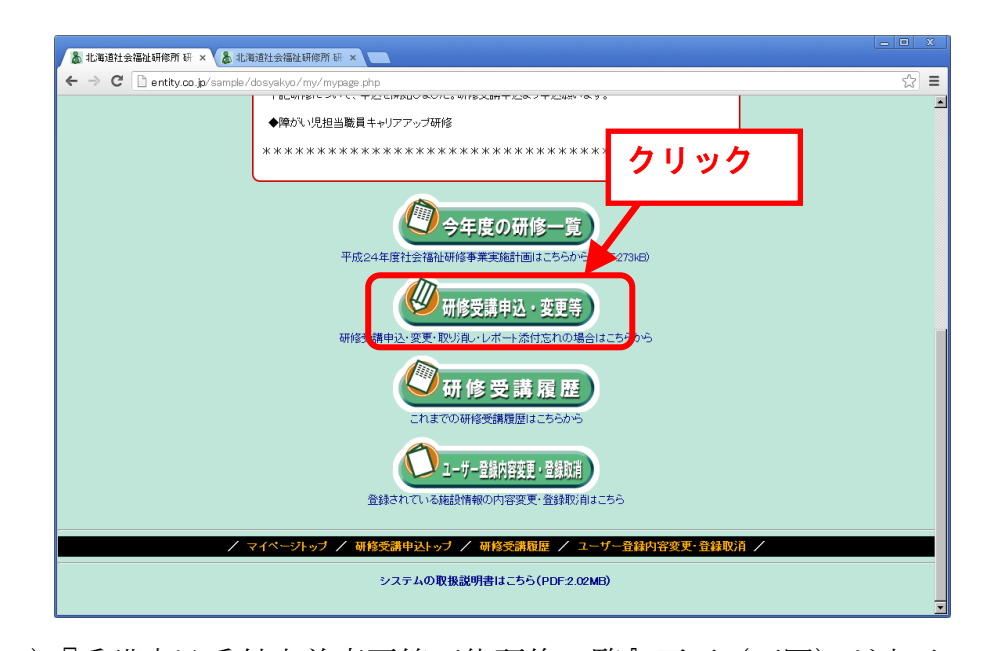

 (4)『受講申込受付中兼変更等可能研修一覧』画面(下図)が表示
 (ログイン中のユーザが受講対象であり、かつ現在受付中及び申込みを締め 切ったが未実施である研修が表示されます)
 ※なお、『研修案内メール添付ファイル』では、研修の案内や、レポートの様式をダ

ウンロードすることができます。

(5) 受講を申し込む研修の『研修名』をクリック

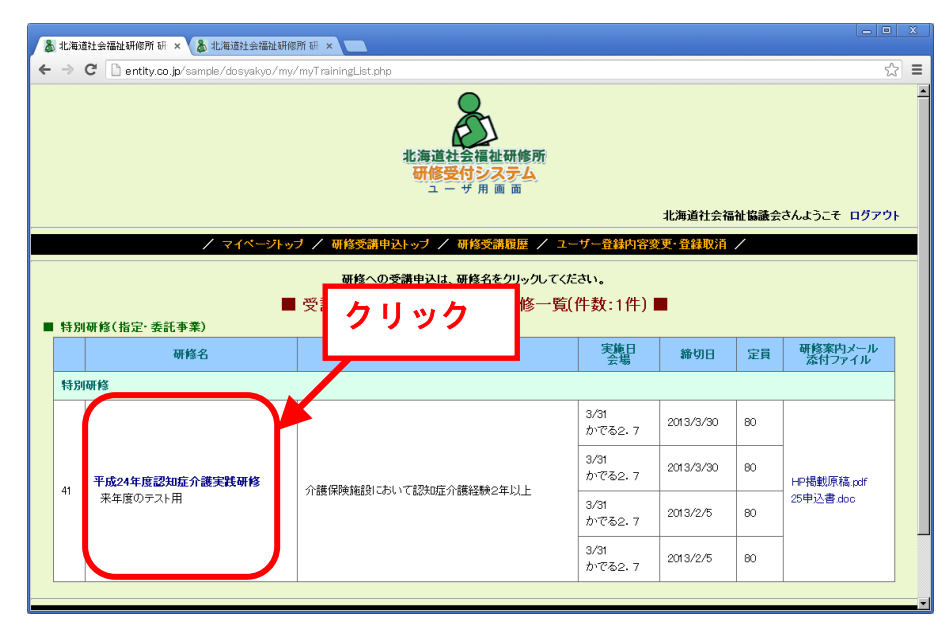

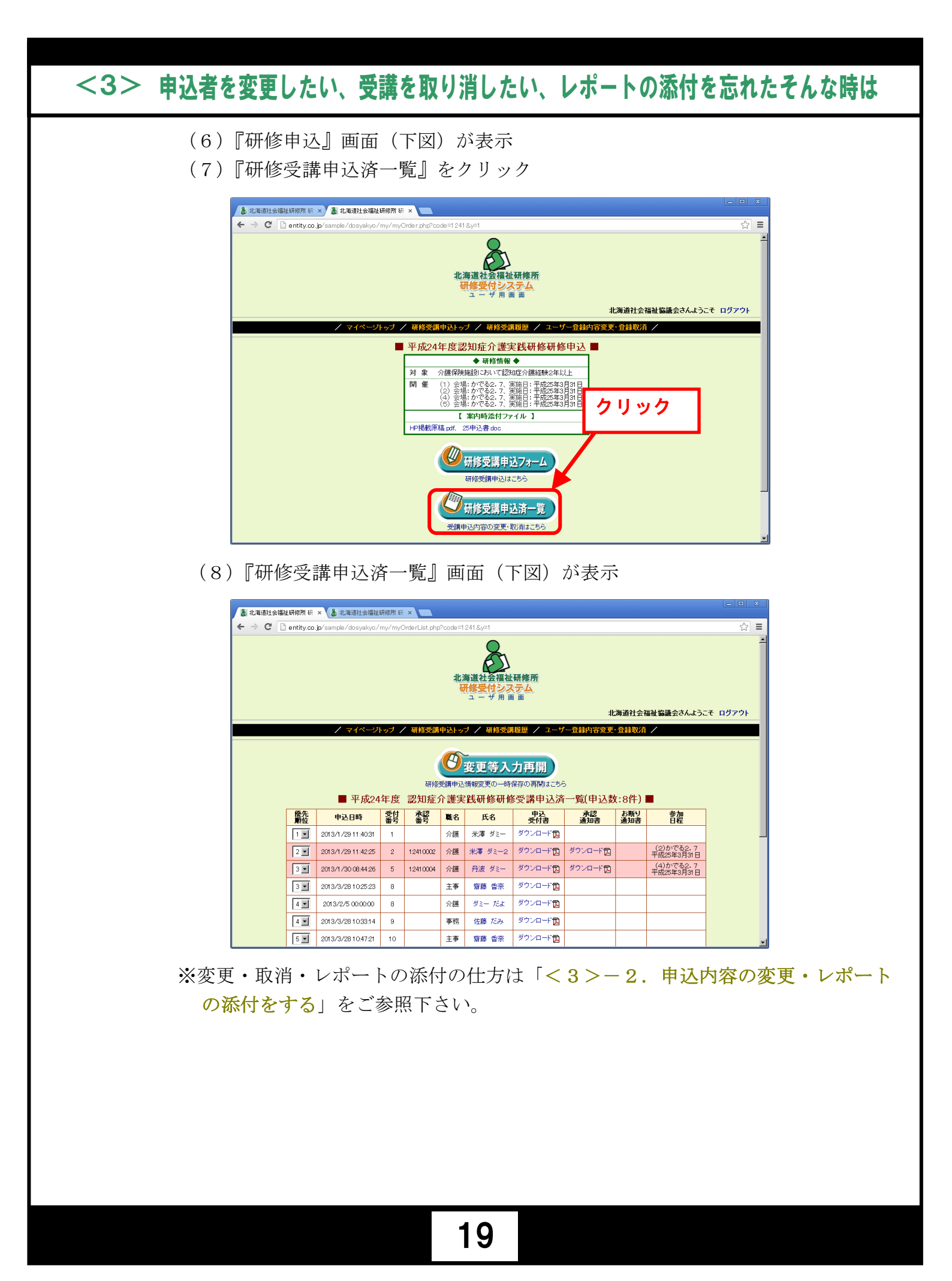

#### 2) メール記載のアドレスから表示する

- (1) 『研修案内』メールに記載されている研修申込用ホームページアドレスをクリ ックします。
- (2) ログインします。
- (3) 『研修申込』 画面(下図)が表示
- (4) 『研修受講申込済一覧』をクリック

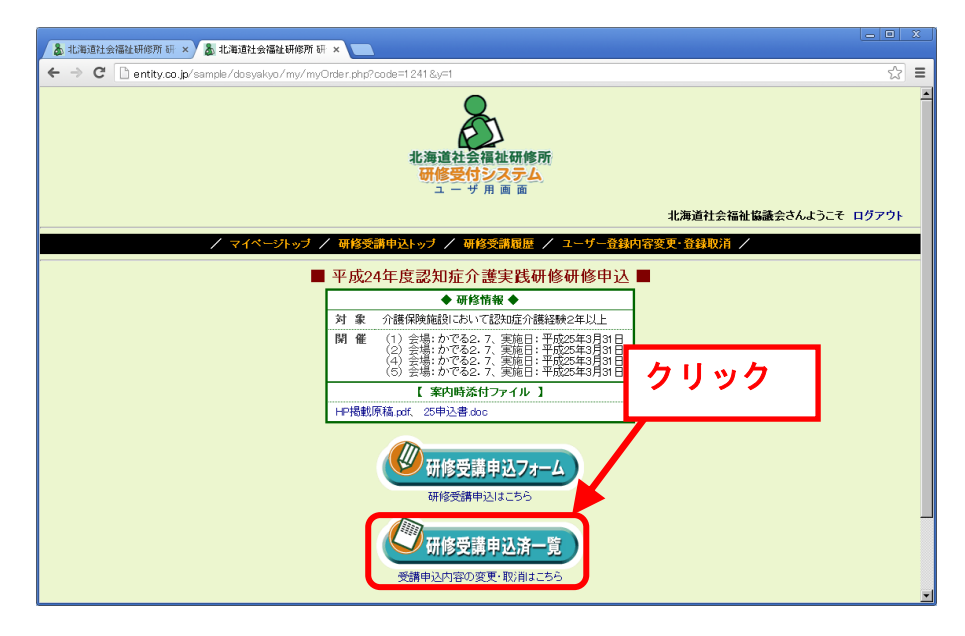

(5) 『研修受講申込済一覧』 画面(下図) が表示

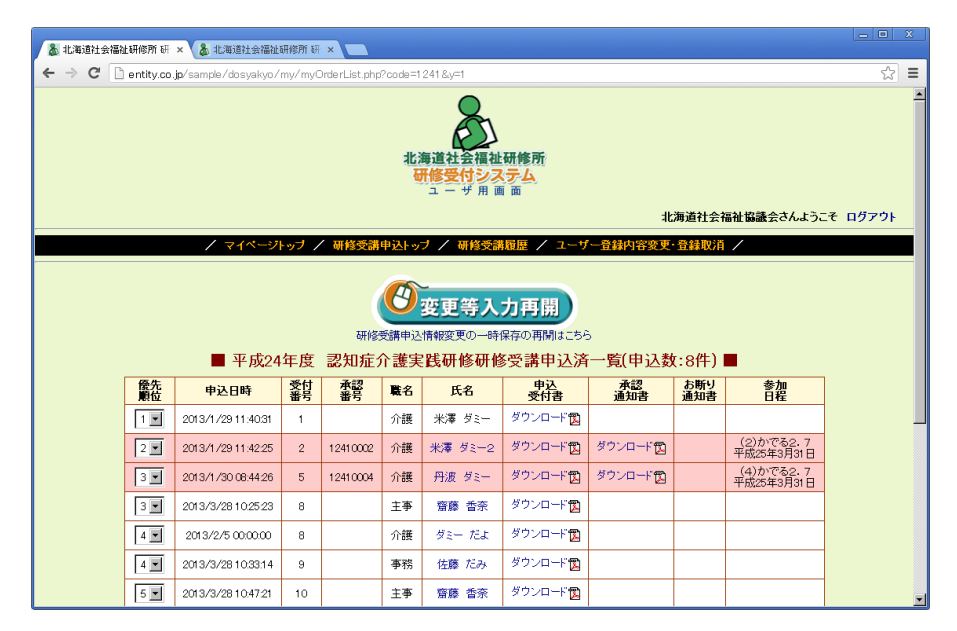

※変更・取消・レポートの添付の仕方は「<3>-2.申込内容の変更・レポートの添付をする」をご参照下さい。

#### 3) 北海道社会福祉協議会ホームページから表示する

- (1) 北海道社会福祉協議会ホームページを開きます。
- (2) 画面左上の『研修受付システム』をクリックします。
- (3) 3-研修受付システム(ログイン画面)をクリックします。
- (4) ID・パスワードを入力し、ログインします。
- (5) 『研修申込』 画面(下図)が表示
- (6) 『研修受講申込済一覧』をクリック

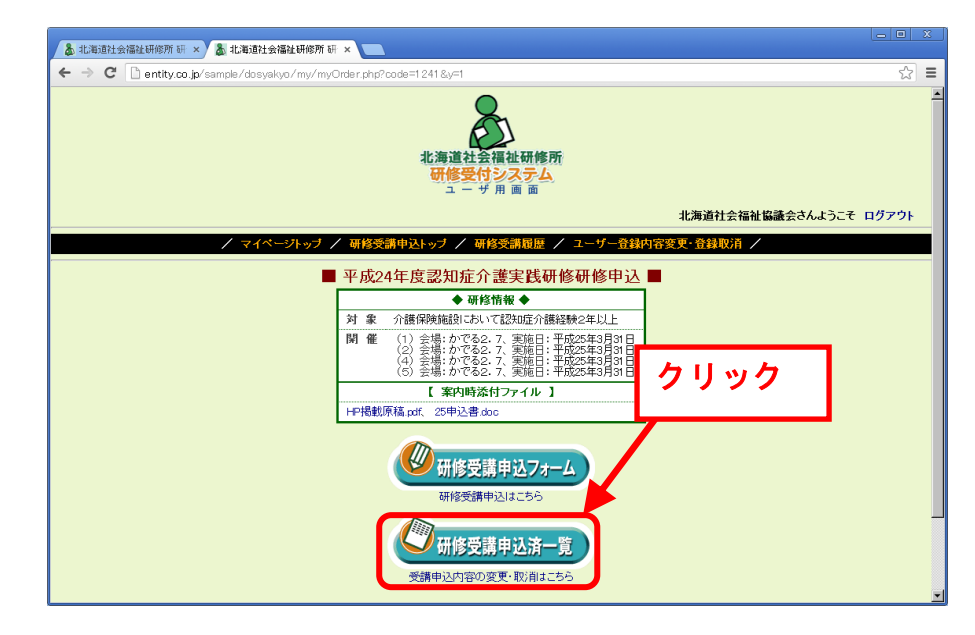

(7) 『研修受講申込済一覧』 画面(下図)が表示

| 👗 北海道社会福祉 | ・ロ・ン           ・ロ・ン           ・ロ・・ン           ・ロ・・ン           ・ロ・・ン           ・ロ・・ン           ・ロ・・ン           ・ロ・・ン           ・ロ・・ン           ・ロ・・ン           ・ロ・・ン           ・ロ・・ン           ・ロ・・ン           ・ロ・・ン           ・ロ・・・・・・・・・・・・・・・・・・・・・・・・・・・・・・・・・・・ |                     |          |               |             |                                          |                                   |             |            |                         |         |   |
|-----------|----------------------------------------------------------------------------------------------------|---------------------|----------|---------------|-------------|------------------------------------------|-----------------------------------|-------------|------------|-------------------------|---------|---|
| ← → C 🗋   | entity.co                                                                                                    | jp/sample/dosyakyo/ | my/myC   | OrderList.php | ?code=1     | 241 &y=1                                 |                                   |             |            |                         | \$      | Ξ |
|           |                                                                                                    |                     |          |               | 치)<br>동     | 海道社会福祉<br><del> 「修受付シス</del><br>ユーザ用画    | 研修所<br>テム<br>面                    |             |            |                         |         | * |
|           |                                                                                                    |                     |          |               |             |                                          |                                   | :#L         | 海道社会       | 副祉協議会さんようこ              | そ ログアウト |   |
|           |                                                                                                    | / マイページ             | トップ ノ    | 研修受講          | 申込トッ        | ブ / 研修受課                                 | 履歴 / ユーザ                          | 一登録内容変更     | 登録取消       | /                       |         |   |
|           |                                                                                                    | ■ 平成24              | 年度       | 研修            | 受講申込<br>介護実 | <b>変更等入</b><br>情報変更の一時<br>2 <b>践研修研修</b> | <b>力再開</b><br>保存の再開はこちら<br>認受講申込済 | 。<br>一覧(申込数 | (:8件)      | -                       |         |   |
|           | 優先<br>順位                                                                                                    | 申込日時                | 受付<br>番号 | 承認<br>番号      | 職名          | 氏名                                       | 申込<br>受付書                         | 承認<br>通知書   | お断り<br>通知書 | 参加<br>日程                |         |   |
|           | 1                                                                                                    | 2013/1/29 11:40:31  | 1        |               | 介護          | 米澤 ダミー                                   | ダウンロード📆                           |             |            |                         |         |   |
|           | 2 💌                                                                                                    | 2013/1/29 11:42:25  | 2        | 12410002      | 介護          | 米澤 ダミー2                                  | ダウンロード📆                           | ダウンロード📆     |            | (2)かでる2.7<br>平成25年3月31日 |         |   |
|           | 3 💌                                                                                                    | 2013/1/30 08:44:26  | 5        | 12410004      | 介護          | 丹波 ダミー                                   | ダウンロード📆                           | ダウンロード📆     |            | (4)かでる2.7<br>平成25年3月31日 |         |   |
|           | 3 💌                                                                                                    | 2013/3/28 10:25:23  | 8        |               | 主亊          | 齋藤 香奈                                    | ダウンロード 🔂                          |             |            |                         |         |   |
|           | 4 💌                                                                                                    | 2013/2/5 00:00:00   | 8        |               | 介護          | ダミー だよ                                   | ダウンロード 🔂                          |             |            |                         |         |   |
|           | 4                                                                                                    | 2013/3/28 10:33:14  | 9        |               | 事務          | 佐藤 だみ                                    | ダウンロード 📆                          |             |            |                         |         |   |
|           | 5 💌                                                                                                    | 2013/3/28 10:47:21  | 10       |               | 主亊          | 齋藤 香奈                                    | ダウンロード 😰                          |             |            |                         |         | ¥ |

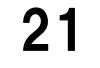

#### 2. 申込内容の変更・レポートの添付をする

申し込み内容の変更やレポートの添付を行う場合は、『変更フォーム』を利用します。 これらの方法は、以下の流れで行います。

(1) 『研修受講申込済一覧』画面(下図)から、変更する受講申込者の『氏名』を クリック

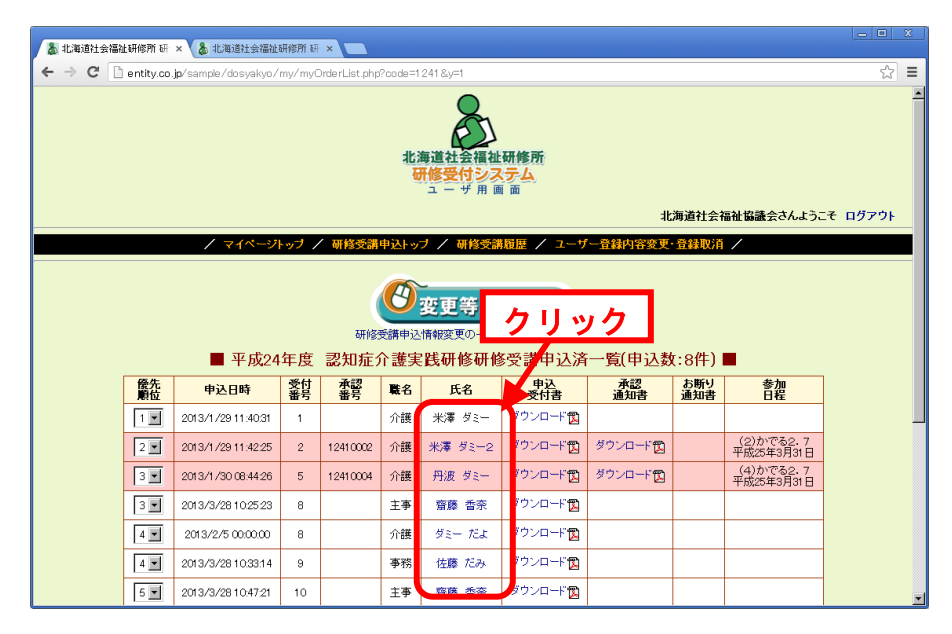

- (2) 『変更フォーム』画面(下図)が表示
- (3) 『変更フォーム』画面で必要事項を入力します。

| ▲北海道社会福祉研修所 冊 × ■                                                                                                    | - 0  |
|----------------------------------------------------------------------------------------------------|------|
| F → C Q                                                                                                    |      |
| 北海道社会福祉研修所<br>研修受付システム<br>ユーザ 用 画 画                                                                                                    |      |
| 北海道社会福祉協議会【閲覧用】さんようこその                                                                                                    | グアウト |
| / マイページトップ / 研修受講申込トップ / 研修受講履歴 / ユーザー登録内容変更・登録取消 /                                                                                                    |      |
| 登録日:2013/4/17<br>■ 平成25年度認知症介護実践研修(実践者研修)研修受講変更フォーム ■                                                                                                    |      |
| <ul> <li>◆ 新谷精報 ◆</li> <li>(1) 会場:かで302, 電域日:平板の生り月20-6月30日-6月37日-6月30日-7月33日</li> <li>(2) 会場:日告方支援地、動日:平板の生り月21-6月30日-9月30日-7月33日</li> <li>(3) 会場:日告方支援地、動日:平板の生り月21-6月30日-9月10日-9月10日-9月10日-9月10日-9月10日-9月10日-9月10日-9月10日-9月10日-9月10日-9月10日-9月10日-9月10日-9月10日-9月10日-9月10日-9月10日-9月10日-9月10日-9月10日-9月10日-9月11日-9月11日-9月111日-9月111日-9月111日-9月111日-9月111日-9月111日-9月111日-9月111日-9月111日-9月1111-9月1111-9月111-9月111-9月111-9月111-9月111-9月111-9月111-9月111-9月111-9月111-9月111-9月111-9月111-9月111-9月111-9月111-9月111-9月111-9月111-9月111-9月111-9月111-9月111-9月111-9月111-9月111-9月111-9月111-9月111-9月111-9月111-9月111-9月111-9月111-9月111-9月111-9月111-9月111-9月111-9月111-9月111-9月111-9月111-9月111-9月111-9月111-9月111-9月111-9月1111-9月111-9月111-9月111-9月111-9月111-9月111-9月111-9月111-9月111-9月111-9月1111-9月111-9月111-9月11111111</li></ul> |      |
| 北海道社会福祉臨議会 社会福祉研修所長 様                                                                                                    |      |
| (所在市町村名) 礼幌市中央区                                                                                                    |      |
| (事業所名び所風長)<br>事業所名<br>北周暦社会福祉協議会【閲覧用】<br>所限長<br>甲村 健治                                                                                                    |      |
| Laninの- Tain おの認識を由いています                                                                                                    |      |

なお、『変更フォーム』画面で変更できる情報は、以下のとおりです。 ※印は、必須入力項目です。

※ ① 希望する日程(項目がある場合)

希望する日程の項目がある場合は、参加希望の日程を選択します。

※② ふりがな(受講申込者氏名)

受講申込者氏名のふりがなを入力します。

- ※ ③ 受講申込者氏名 受講申込者氏名を入力します。恐れいりますが常用漢字をご入力くだ さい。
- ※ ④ 現職名

受講申込者の職名を入力します。

※ ⑤ 受講回数

受講申込者の受講回数(社会福祉研修所主催の研修に参加した回数) を選択します。

💥 ⑥ 性別

受講申込者の性別を選択します。

💥 🕜 生年月日

受講申込者の生年月日を入力します。

※ ⑧ 経験年数

受講申込者の経験年数(社会福祉事業に従事した通算年数)を入力します。

💥 ⑨ 追加必須質問項目

その他、質問項目が表示されている場合に回答します。

⑩ 自由記入項目

『上記項目は、すべて必須入力です。』という文章の下に『自由記入 欄』が表示されるときがあります。

『自由記入欄』を表示されている場合、指示に従って回答します。 レポートの添付が求められている場合は、この項目で入力します。

- ① 申込に関する問い合わせ先ご担当者部署・職名 当該研修の申し込みに関する担当者の部署名・職名を入力します。
- ※ 12 申込に関する問い合わせ先 ご担当者氏名 当該研修の申し込みに関する担当者の職名を入力します。
- ※ (3) 申込に関する問い合わせ先 電話 当該研修の申し込みに関する連絡先の電話番号を入力します。
- (4)入力が終了したら、画面下部にある『変更確認』ボタンを押します。
- (5)『変更確認』画面が表示されますので、表示された内容を確認します。

- (6) 表示内容の確認が終了したら、『変更』ボタンを押します。
- (7)申込情報の変更が完了し、既登録メールアドレスに『申込変更』メールが送られます。

#### 3. 受講申込を取り消す

受講申込者の申し込みを取り消す場合は、『変更フォーム』を利用します。 これらの方法は、以下の流れで行います。

- (1) 『研修受講申込済一覧』画面(下図)を表示させます。
- (2) 取り消す受講申込者の『氏名』をクリック

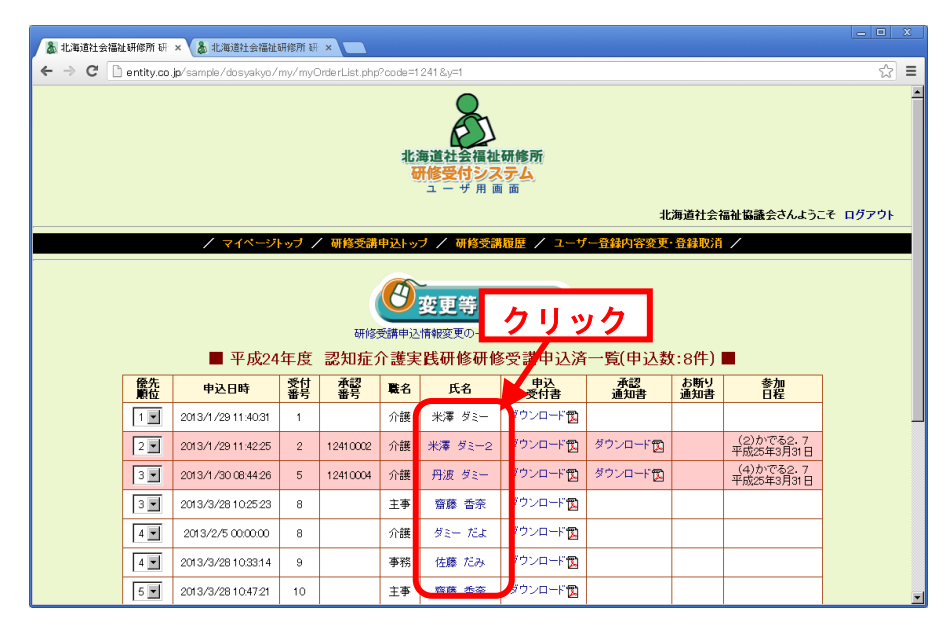

(3) 『変更フォーム』 画面(次頁)が表示

| · ⇒ ଫ ସ      |                                                                                                    |                                                                                                    |                |
|--------------|----------------------------------------------------------------------------------------------------|----------------------------------------------------------------------------------------------------|----------------|
|              | 北海道社会福祉研修所<br>研修受付システム<br>エーザ用画画                                                                                                    |                                                                                                    |                |
|              |                                                                                                    | 北海道社会福祉協議会【閲覧                                                                                                    | 用】さんようこそ ログアウト |
| / マイペー       | ハッブ / 研修受講申込トップ / 研修受講履歴 /                                                                                                    | ユーザー登録内容変更・登録取消 🖊                                                                                                 |                |
|              |                                                                                                    | 登録E                                                                                                    | 1:2013/4/17    |
| ■ 平成2        | 5年度認知症介護実践研修(実践者研修                                                                                                    | 約研修受講変更フォーム ■                                                                                                    |                |
|              | ◆ 研修情報 ◆                                                                                                    |                                                                                                    |                |
| 閉催           | (1) 会場:かでを27、実施日:平成活年6月26日:6月26日:<br>(2) 会場:自治労会館他、実施日:平成活年6月27日:6月2<br>(2) 会場:かでを27、実施日:平成活年9月17日:9月18日:<br>(4) 会場:かでを27、実施日:平成活年12月3日:12月4日:<br>(5) 会場:かでを27、実施日:平成活年1月28日:1月28日: | ·6月27日·6月28日·7月31日<br>28日·8月29日·8月30日·10月3日<br>·9月19日·9月20日·11月6日<br>·12月5日·12月6日·平成26年1月16日<br>·1月30日·1月31日·3月5日 |                |
| 北海道社会福祉協議会社会 | 富祉研修所長 様                                                                                                    |                                                                                                    |                |
|              |                                                                                                    | <b>(所在市町村名)</b> 札幌市中央区                                                                                            |                |
|              | -                                                                                                    | (事業所名び所風長)<br>事業所名<br>北海道社会福祉協議会【閲覧用】<br>所風長<br>中村 健治                                                             |                |

- (4) 画面下部にある『申込取消』ボタンを押します。
- (5) 『取消確認』 画面が表示されますので、表示された内容を確認します。
- (6) 表示内容の確認が終了したら、『申込取消』ボタンを押します。
- (7)申し込みの取り消しが完了し、既登録メールアドレスに『申込取消』メール が送られます。

# 4. 変更内容の一時保存と編集再開について

変更等入力を一時中断したい時に『一時保存』を使用します。『変更フォーム』(下図) の中央下にある『一時保存』ボタンを押すと一時保存完了となります。

| ▲北海道社会福祉研修所研 × □                                      |             |  |  |  |  |
|-------------------------------------------------------|-------------|--|--|--|--|
| $\leftarrow \rightarrow C \ $                         | ≡           |  |  |  |  |
| 北海道社会福祉研修所<br>研修受付システム<br>ユーザ用画面                      | <u>*</u>    |  |  |  |  |
| 北海道社会福祉協議会【閲覧用】さ                                      | んようこそ ログアウト |  |  |  |  |
| / マイベージトップ / 研修受講申込トップ / 研修受講服歴 / ユーザー登録内容変更・登録取消 /   |             |  |  |  |  |
| 登録日:201                                               | 3/4/17      |  |  |  |  |
| ■ 平成25年度認知症介護実践研修(実践者研修)研修受講変更フォーム ■                  |             |  |  |  |  |
|                                                       |             |  |  |  |  |
| 北海道社会福祉協議会 社会福祉研修所長 様                                 |             |  |  |  |  |
| (所在市町村名) 礼楼市中央区                                       |             |  |  |  |  |
| (事業所名び所風長)<br>事業所名<br>北海道社会福祉協議会(閲覧用)<br>所風長<br>中村 健治 |             |  |  |  |  |
| Lipz国体に 下おの本の希望を由いえるます                                |             |  |  |  |  |

自由記入項目でファイル入力が表示されている場合、添付されたファイルは一時保存 の対象外となります。このため、再開後改めて添付してください。

#### ●変更フォームの一時保存を再開する方法

一時保存した『変更フォーム』の再開は、当該研修の『研修申込』画面(下図)で行 います。

ー時保存した『変更フォーム』がある場合は、『研修受講申込済一覧』画面に『変更等 入力再開』ボタンが表示されますので、これをクリックします。

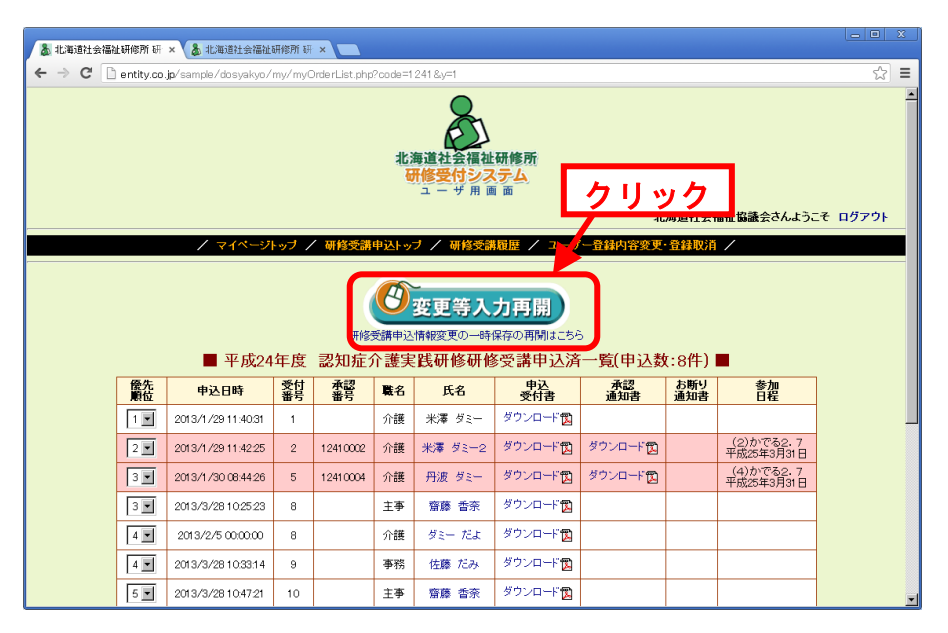

あとは、『変更フォーム』と同じ使い方となります。(「<3>-2.申込内容の変更・ レポートを添付する」をご参照下さい)

#### 5. 受講申込者の優先順位を変更する

受講申込者の優先順位の変更は、以下の流れで行います。

- (1) 『研修受講申込済一覧』 画面(下図)を表示する
- (2) 一覧の該当申込情報の『優先順位』を選択し設定する
- (3) 設定が終了したら、『変更』ボタンを押して、処理が完了します。

| 👗 北海道社会福                                                                                                    | 社研修所                                                                                                    |                    |          |            |         |          |           |           |            |                         |          |
|----------------------------------------------------------------------------------------------------|----------------------------------------------------------------------------------------------------|--------------------|----------|------------|---------|----------|-----------|-----------|------------|-------------------------|----------|
| ← → C                                                                                                    | entity.                                                                                                    | <u> 選択</u>         |          | erList.php | ?code=1 | 241 &y=1 |           |           |            |                         | ☆ =      |
|                                                                                                    |                                                                                                    | ■ 平成24             | 年度       | 認知症が       | 介護実     | 民研修研修    | §受講申込済    | i一覧(申込数   | t:8件)      |                         | <u> </u> |
|                                                                                                    | <b>優先</b><br>顧位                                                                                             | 申込日時               | 受付<br>番号 | 承認<br>番号   | 職名      | 氏名       | 申込<br>受付書 | 承認<br>通知書 | お断り<br>通知書 | 参加<br>日程                |          |
|                                                                                                    | 1                                                                                                    | 2013/1/29 11:40:31 | 1        |            | 介護      | 米澤 ダミー   | ダウンロード 📆  |           |            |                         |          |
|                                                                                                    | 2 💌                                                                                                    | 2013/1/29 11:42:25 | 2        | 12410002   | 介護      | 米澤 ダミー2  | ダウンロード 📆  | ダウンロード😭   |            | (2)かでる2.7<br>平成25年3月31日 |          |
|                                                                                                    | 3 💌                                                                                                    | 2013/1/30 08:44:26 | 5        | 12410004   | 介護      | 丹波 ダミー   | ダウンロード設   | ダウンロード設   |            | (4)かでる2.7<br>平成25年3月31日 |          |
|                                                                                                    | 3 💌                                                                                                    | 2013/3/2810:25:23  | 8        |            | 主事      | 齋藤 香奈    | ダウンロード 📆  |           |            |                         |          |
|                                                                                                    | 4 💌                                                                                                    | 013/2/500:00:00    | 8        |            | 介護      | ダミー だよ   | ダウンロード 😰  |           |            |                         |          |
|                                                                                                    | 4 💌                                                                                                    | 2013/3/2810.3314   | 9        |            | 事務      | 佐藤 だみ    | ダウンロード電   |           |            |                         |          |
|                                                                                                    | 5 💌                                                                                                    | 2013/3/2810:47:21  | 10       |            | 主事      | 齋藤 香奈    | クリッ       | ック 「      |            |                         |          |
|                                                                                                    | 6 💌                                                                                                    | 2013/3/28 18:57:31 | 11       |            | 主亊      | 齋藤 たみわ   | 77 H T M  |           |            |                         |          |
|                                                                                                    | * 申込受付書・承認通知書の名様式は、おおいのパソコンに「保存」されたあとにお聞き下さい。<br>* 申込情報変更・申込取消については、し、新者氏名をクリックしてください。<br>優先順位 変更 + る。 リセット |                    |          |            |         |          |           |           |            |                         |          |
| <ul> <li>※ 変更ボタンを押すと、すぐ実行されます。(確認画面はありません。)</li> <li>●研修中込トップページへ戻る</li> <li>/ マイページトップ / 研修交読申込トップ / 研修交読用歴 / ユーザー量経内容変更・登録取得 /</li> </ul> |                                                                                                    |                    |          |            |         |          |           |           |            |                         |          |
|                                                                                                    | システムの取扱説明書はこちら(PDF2.02MB)                                                                                   |                    |          |            |         |          |           |           |            |                         |          |

※ <u>『変更』ボタンを押さないと優先順位は変更されません。</u>※ <u>優先順位は重複しないようにしてください。</u>

#### 6. 申込受付書等の様式をダウンロードする

受講申込情報の確認、申込情報の変更、申込取消、各種様式のダウンロードなどは、 『研修受講申込済一覧』で行います。

『研修受講申込済一覧』は、以下の流れで表示します。

- (1) 『研修申込』メニューから『研修受講申込済一覧』ボタンをクリック
- (2) 『研修受講申込済一覧』 画面(下図)が表示

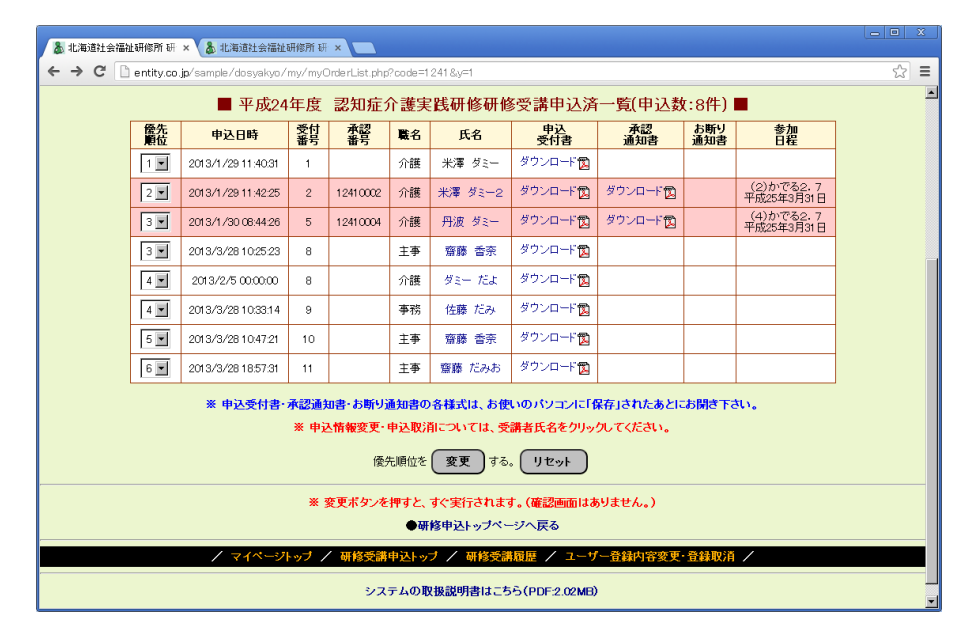

# <4>事業所を新たに登録したい、事業所の住所や

# 電話番号等が変わったときは

この章には、事業所を新たに登録する方法や、登録してある事業所の住所や電話番号等が変わった場合の変更方法、登録してある事業所の登録を取り消す方法が書いてあります。

#### 1. 事業所を新たに登録する場合

「<1>-2.ユーザ登録の仕方」をご参照下さい。

#### 2. 登録している事業所の情報を変更したい場合

登録している事業所の住所や電話番号等の情報が変わった場合は、『ユーザ登録内容変更・登録取消』で登録情報の変更を行います。

『ユーザ登録内容変更・登録取消』は、以下の流れで行います。

(1) 『マイページトップページ』画面(下図)、または、各ページの上下にあるメ ニューの『ユーザ登録内容変更・登録取消』をクリック

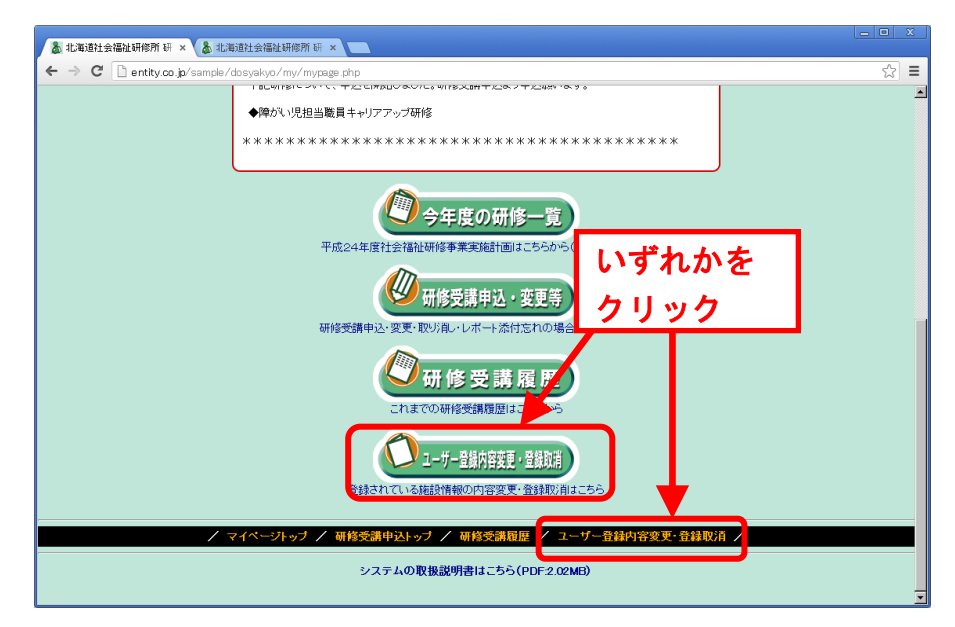

(2) 『ユーザ登録内容変更・登録取消』 画面(下図)が表示 (現在、登録されている情報が入力欄に表示されます)

| 👗 北海道社会福祉研修所 研 🗙 👗        | 北海道社会福祉研修所研 😽 🗙              |                                                   |                  |
|---------------------------|------------------------------|---------------------------------------------------|------------------|
| ← → C 🗋 entity.co.jp/samp | ple/dosyakyo/my/myOffic      | e Info Edit.php                                   | ☆ =              |
|                           |                              | 北海道社会福祉研修所<br>研修受付システム<br>ユーザ用画画                  | *                |
|                           |                              | 北海道社会福祉                                           | 上協議会さんようこそ ログアウト |
| /                         | / マイページトップ / &               | 新修受講申込トップ / 研修受講履歴 / ユーザー登録内容変更・登録取消 /            | /                |
|                           |                              | ■ ユーザ登録内容変更・登録取消 ■                                |                  |
|                           | メールアドレス <id> <b>※</b></id>   |                                                   |                  |
|                           | バスワード                        |                                                   |                  |
|                           | 法人情報                         | 法人番号:2000 – 枝番:1<br>法人区分:社会福祉法人<br>法人名:北海道社会福祉協議会 |                  |
|                           | <b>事</b> 業所区分 <mark>※</mark> | その他(J-2)                                          |                  |
|                           | 法人名 <mark>(全角)</mark>        | 北海道社会福祉協議会                                        |                  |
|                           | 事業所名 <mark>※ (全角)</mark>     | 北海道社会福祉協議会                                        |                  |
|                           | 郵便番号 <mark>※</mark>          | 060-0002 (形式:000-0000)                            |                  |
|                           | 市町村米                         | 札幌市中央区 🗾                                          |                  |
|                           | 住所 <b>※</b>                  | 北2条西7丁目1                                          | <b></b>          |

(3) 『ユーザ登録内容変更・登録取消』画面で表示されている情報のうち、変更す るところの情報を書き換えます。

なお、『ユーザ登録内容変更・登録取消』画面で変更できる情報は、以下のと おりです。

※印は、必須入力項目です。

※ ① メールアドレス<ID>

システムから送信されるメールを受信するメールアドレスを入力します。

・メールアドレスを変更すると、システムのIDも変更されます。

💥 ② 事業所区分

事業所区分を選択します。

③ 法人区分

変更できません。変更がある場合は、事務局へ連絡してください。

④ 法人名

変更できません。変更がある場合は、事務局へ連絡してください。

💥 ⑤ 事業所名

施設・事業所等名を入力します。

💥 ⑥ 郵便番号

施設・事業所等所在地の郵便番号を半角数字・記号で入力します。 例) "060-0002"

#### <4> 事業所を新たに登録したい、事業所の住所や電話番号等が変わったときは ※ ⑦ 市町村 施設・事業所等所在地の市町村名を選択します。 ※ ⑧ 住所 施設・事業所等所在地の市町村名以外の部分を入力します。 北2条西7丁目 例) ④ 住所(建物名等) 施設・事業所等が入居しているビル等の建物名・部屋番号がある場合 は入力します。 例) 北海道社会福祉総合センター(かでる2・7) 3 階 ※ ⑪ 電話番号 施設・事業所等の電話番号を入力します。 ※ ⑪ FAX番号 施設・事業所等の FAX 番号を入力します。 12 会員分類 事務局欄につき変更しないでください。 ① 施設種別分類 事務局欄につき変更しないでください。 (4) その他種別分類 事務局欄につき変更しないでください。 💥 🗓 所属長 所属長を入力します。(事業所の所属長氏名) 16 職員数 職員数を入力します。 ⑪ 定員数 定員数を入力します。 18 設立年月日 設立年月日を入力します。 (19) ご担当者部署・職名 研修申込等をご担当される部署・職名を入力します。 ※ 20 ご担当者氏名 ご担当者氏名を入力します。 (21) 特記事項 特に知らせたいことがおありでしたら、こちらへ入力してください。 (4)入力が終了したら、画面下部にある『変更確認』ボタンを押します。 (5) 『変更確認』画面が表示されますので、表示された内容を確認します。

- (6) 表示内容の確認が終了したら、『変更』ボタンを押します。
- (7)登録情報の変更が完了し、既登録メールアドレス宛てに『変更完了』メール が送られます。

<u>メールアドレスが変更された場合は、新しいメールアドレス宛てにメール</u>が送られます。

#### 3. 事業所の登録を取り消したい場合

様々な理由で事業所の登録を取り消したい場合は、『ユーザ登録内容変更・登録取消』 で登録の取り消しを行います。

なお、研修の案内メール停止を希望される場合は、社会福祉研修所へご連絡下さい。

『ユーザ登録内容変更・登録取消』は、以下の流れで行います。

(1) 『マイページトップページ』 画面(下図)、または、各ページの上下にあるメ ニューの 『ユーザ登録内容変更・登録取消』 をクリック

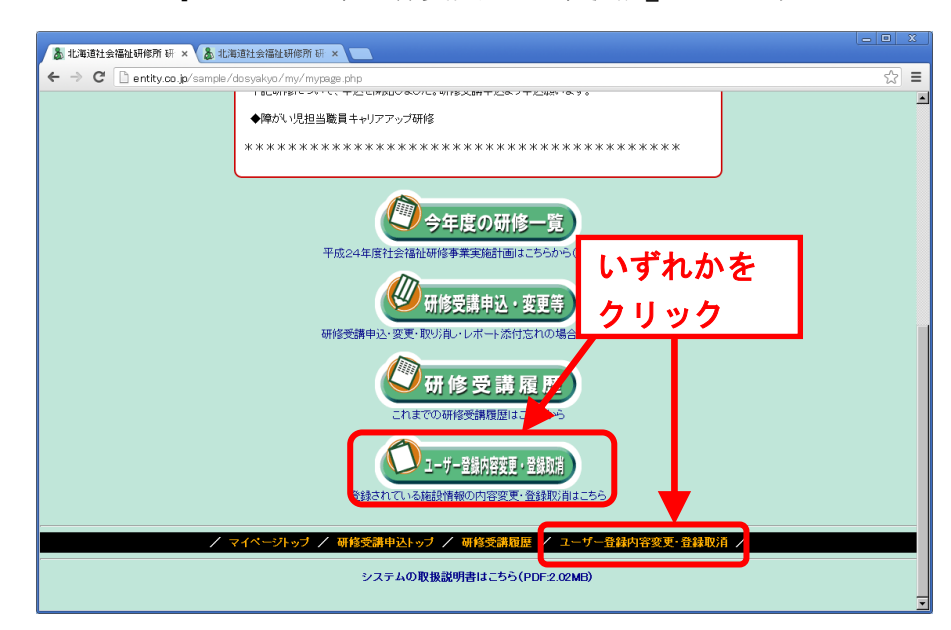

(2)『ユーザ登録内容変更』画面(下図)が表示(現在、登録されている情報が入力欄に表示されます)

| 👗 北海道社会福祉研修所研 🛪 🗙                     | 北海道社会福祉研修所研 ×                    |                                                                     |                  | × |
|---------------------------------------|----------------------------------|---------------------------------------------------------------------|------------------|---|
| ← → C 🗋 entity.co.jp/sam              | ple/dosyakyo/my/myOffic          | e Info Edit.php                                                     | \$               | ≡ |
|                                       |                                  | 北海道社会福祉研修所<br>研修受付システム<br>ユーザ用画面                                    |                  | * |
|                                       |                                  | 北海道社会福祉                                                             | 止協議会さんようこそ ログアウト |   |
| · · · · · · · · · · · · · · · · · · · | / マイページトップ / &                   | 研修受講申込トップ / 研修受講履歴 / ユーザー登録内容変更・登録取消 /                              | /                |   |
|                                       |                                  | ■ ユーザ登録内容変更・登録取消 ■                                                  |                  |   |
|                                       | メールアドレス <id> <mark>※</mark></id> |                                                                     |                  |   |
|                                       | バスワード                            |                                                                     |                  |   |
|                                       | 法人情報                             | 法人番号:2000 – 枝番:1<br>法人区分: <b>社会福祉法人</b><br>法 人 名: <b>北海道社会福祉協議会</b> |                  |   |
|                                       | 事業所区分※                           | その他(J-2)                                                            |                  |   |
|                                       | 法人名 <mark>(全角)</mark>            | 北海道社会福祉協議会                                                          |                  |   |
|                                       | 事業所名 <mark>※ (全角)</mark>         | 北海道社会福祉協議会                                                          |                  |   |
|                                       | 郵便番号 <mark>※</mark>              | 060-0002 (形式:000-0000)                                              |                  |   |
|                                       | 市町村業                             | 札幌市中央区 🗾                                                            |                  |   |
|                                       | 住所 <mark>※</mark>                | 北2条西7丁目1                                                            |                  | • |

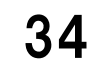

- (3) 画面下部にある『取消確認』ボタンを押します。
- (4) 『取消確認』 画面に、登録を取り消す情報が表示されますので、確認します。
- (5) 表示内容の確認が終了したら、『取消』ボタンを押します。
- (6)事業所の登録取り消しが完了し、登録されているメールアドレス宛てに『取 消完了』メールが送られます。
- ※ 登録を取り消した事業所のデータの復旧はできませんので、登録取消の際は、十 分にご確認のうえ取り消して下さい。

# <5> これまでの研修受講申込記録を確認したい、 研修受講申込記録をダウンロードしたい

この章には、お使いの I D・パスワードの研修受講申込記録を確認する方法と、その記録を Excel 又は CSV ファイルでダウンロードする方法が書いてあります。

#### 1. 確認・ダウンロードができる記録の範囲

システム内で確認・ダウンロードができる研修受講申込記録の範囲は、『ログイン中のID・パスワードにおいて、過去に研修受講を申し込まれた記録』になります。

<u>複数のID・パスワードをお持ちの場合、ログイン中のID・パスワード以外の研修</u> 受講申込記録は表示されませんのでご注意ください。

つまり、特別養護老人ホーム(以下、「特養」)のID・パスワードでログインした場 合は、過去に特養のID・パスワードで申し込んだ分だけ表示されます。このため、「特 養の職員分を通所介護事業所のID・パスワードでログインし申し込んだ」等という場 合は表示されません。

#### 2. 研修受講申込記録を確認する方法

過去の研修受講申込記録を確認する場合は、『研修受講履歴』で記録を表示します。

『研修受講履歴』は、以下の流れで行います。

(1) 『マイページトップページ』 画面(次頁)の『研修受講履歴』、または、各ペ ージの上下にあるメニューの『研修受講履歴』をクリック

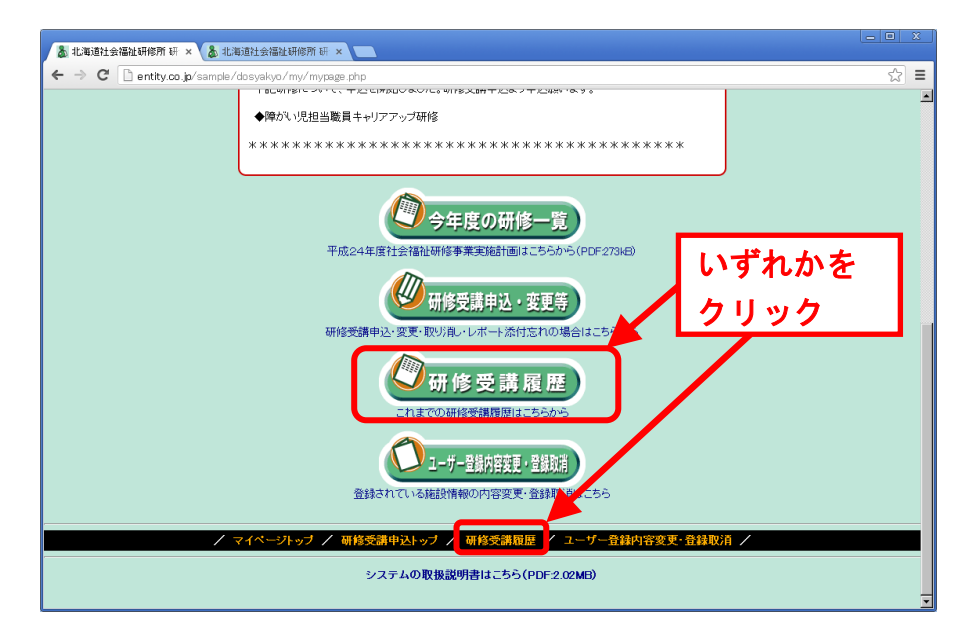

(2) 『研修受講履歴』 画面(下図)が表示

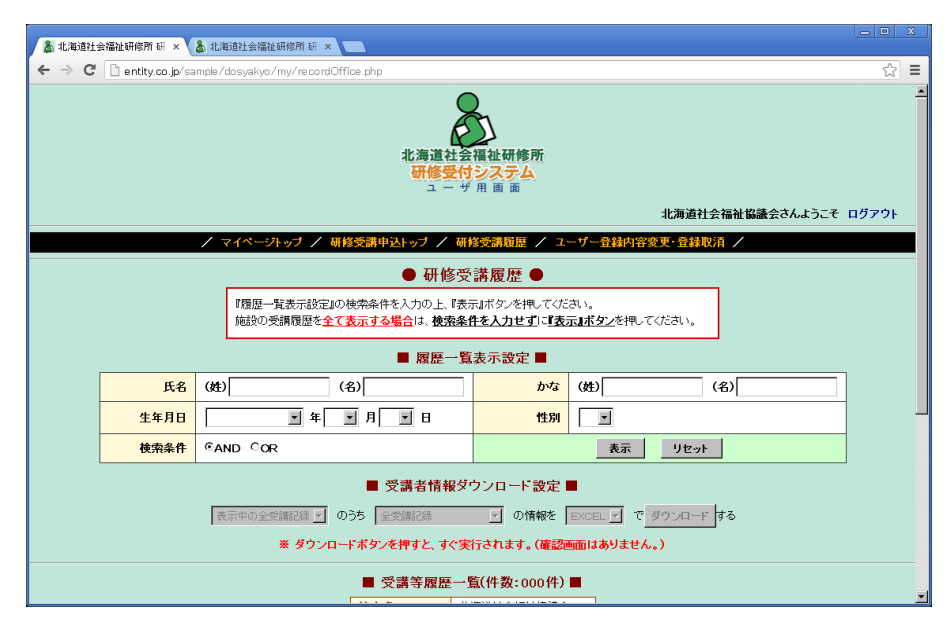

(3) 『研修受講履歴』画面の『履歴一覧表示設定』で以下の検索条件項目を必要に 応じて入力・選択します。

※検索条件項目が未入力・未選択の場合は、ログイン中の全研修受講申込記 録を表示します。 ※印は、入力文字と完全に一致する情報を検索します。 それ以外の項目は、入力文字が含まれる情報を検索します。

① 氏名

受講申込者氏名を入力します。

(氏名の片方のみの入力でも検索できます)

② かな

受講申込者氏名のふりがなを入力します。 (氏名の片方のみの入力でも検索できます)

③ 生年月日

生年月日を選択します。

(年月日それぞれ単体の選択でも検索できます)

💥 ④ 性別

性別を選択します。

● 検索条件

入力・選択した検索条件項目の結合条件を選択します。 検索条件は AND が"且つ"、OR が"又は"を表します。

- 例) 生年月日:19XX年1月1日、性別:男、検索条件:AND
  - 生年月日が19XX年1月1日、且つ、性別が男の研修申込記録を検索 する
- (4)検索条件項目の入力・選択が終了したら、『履歴一覧表示設定』右下にある『表示』ボタンを押します。
- (5) 検索条件による研修受講申込記録が表示されます(下図)。
  - <u>・一覧の列名の青色項目をクリックするとその項目でソート(並替)ができ</u>

#### ます。(1回目のクリック:昇順、2回目のクリック:降順)

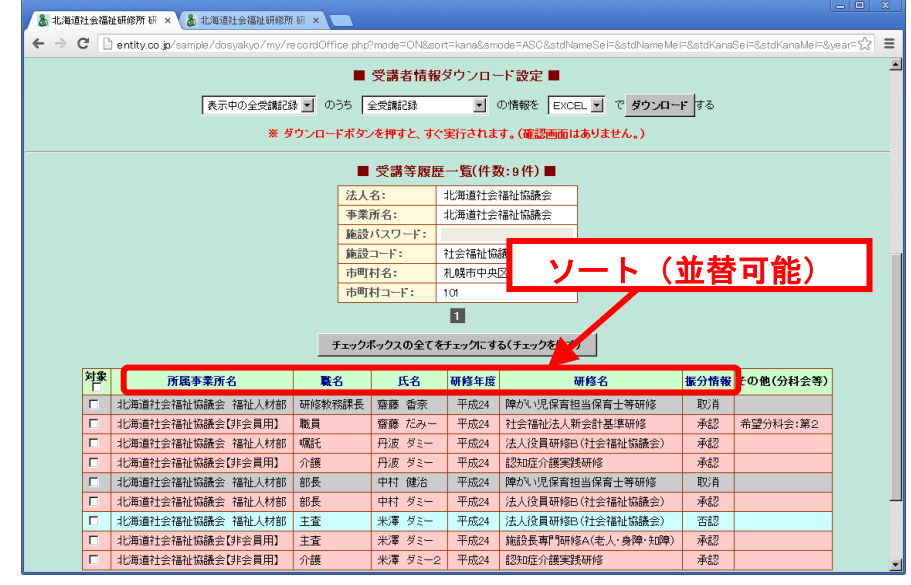

#### 3. 研修受講申込記録をダウンロードする

研修受講申込記録は、以下の方法により Excel 又は CSV ファイル形式でダウンロードすることが可能です。

(1) 『研修受講履歴』画面で研修受講申込記録を表示します(下図)。

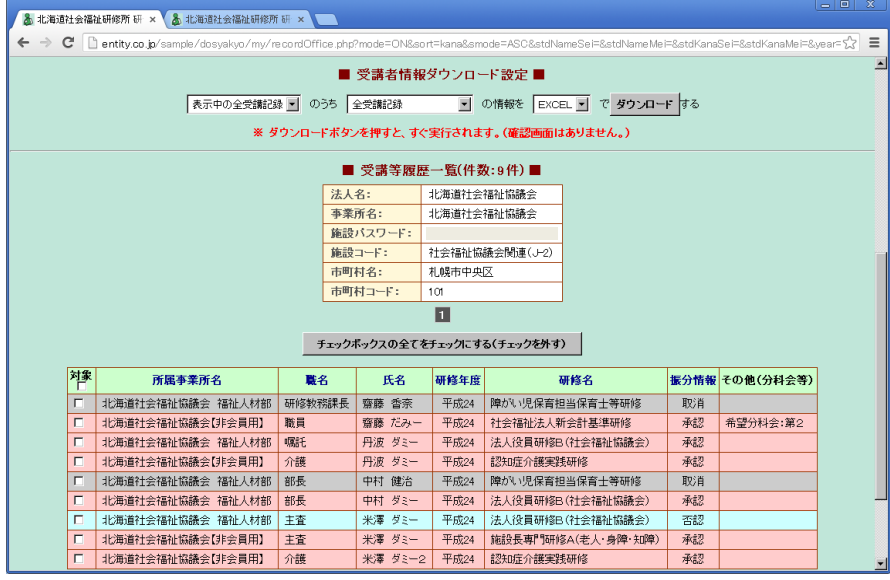

(2) ダウンロードする記録のチェックボックスにチェックを入れます。(表示されている記録を全てダウンロードする場合は不要です)

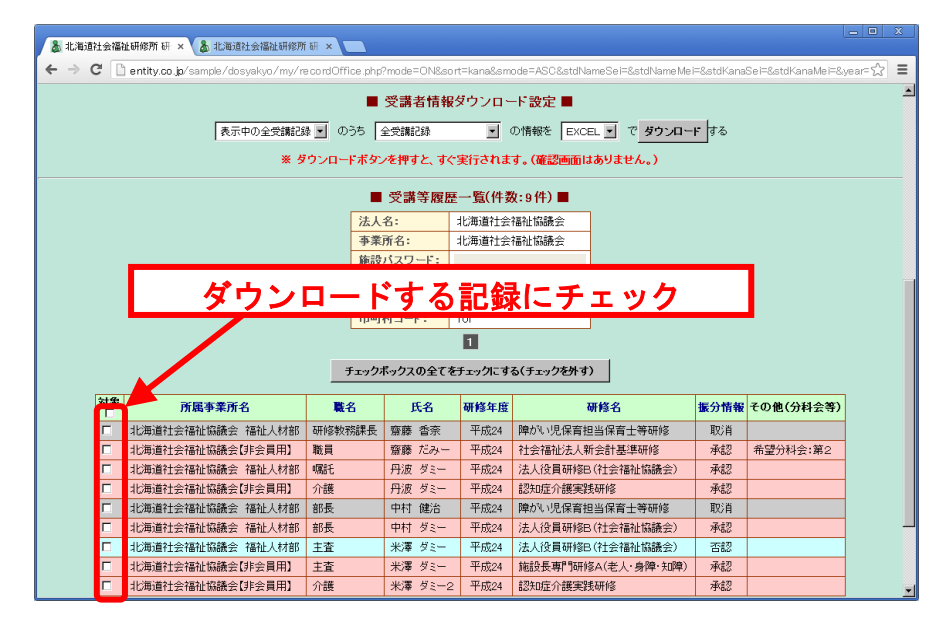

(3)『研修受講履歴』画面で『受講者情報ダウンロード設定』でダウンロードする 情報やファイルの形式等をそれぞれ選択し設定します。

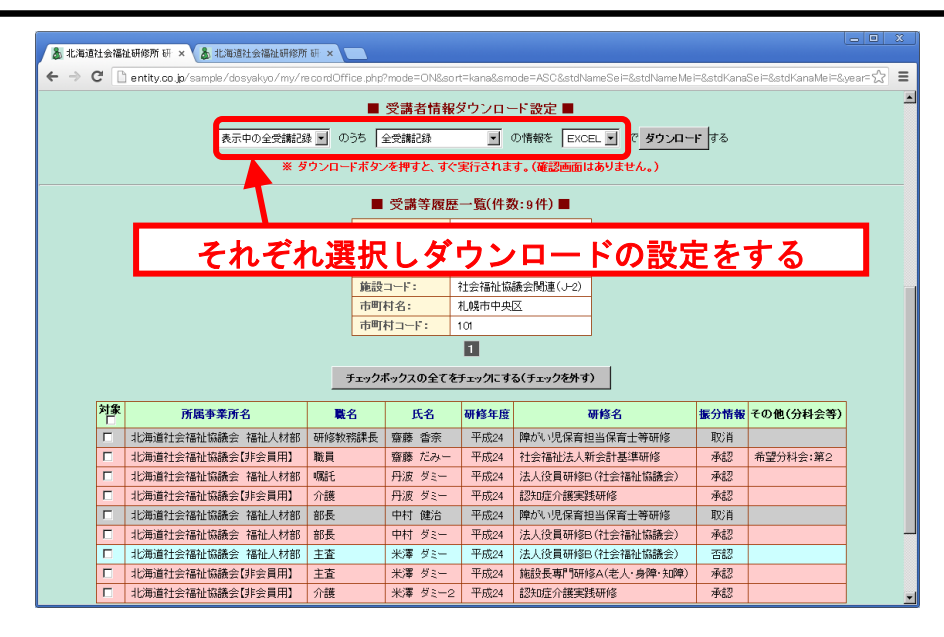

(4) 設定が終了したら、『ダウンロード』ボタンを押すことにより、指定したファ イル形式のダウンロードが始まります。

#### <6> | D・パスワードを忘れたときは

# <6> ID・パスワードを忘れたときは

この章には、万が一、社会福祉研修所から送信された『ID通知書』メールを紛失され、ID とパスワードを忘れた場合の対処法が書いてあります。

IDとパスワードは、ユーザ毎(事業所区分毎)に割り当てられるものですので、大切に保管 してください。

#### 1. IDを忘れた場合

システムで使用する I Dを忘れた場合は、社会福祉研修所にお問い合わせください。 個人情報の流出防止のために、本人確認を行ったうえで回答いたします。 なお、システムの I Dは、登録されているメールアドレスになります。

#### 2. パスワードを忘れた場合

パスワードを忘れた場合は、『パスワード照会』で『ID 通知書』の再発行を行います。 『パスワード照会』を利用できる方は、以下のとおりです。

- ・IDは覚えているが、パスワードを忘れた方
- 『パスワード照会』は、以下の流れで行います。

(1) 『ログイン画面』の『パスワードを忘れた方はこちらへ』をクリック

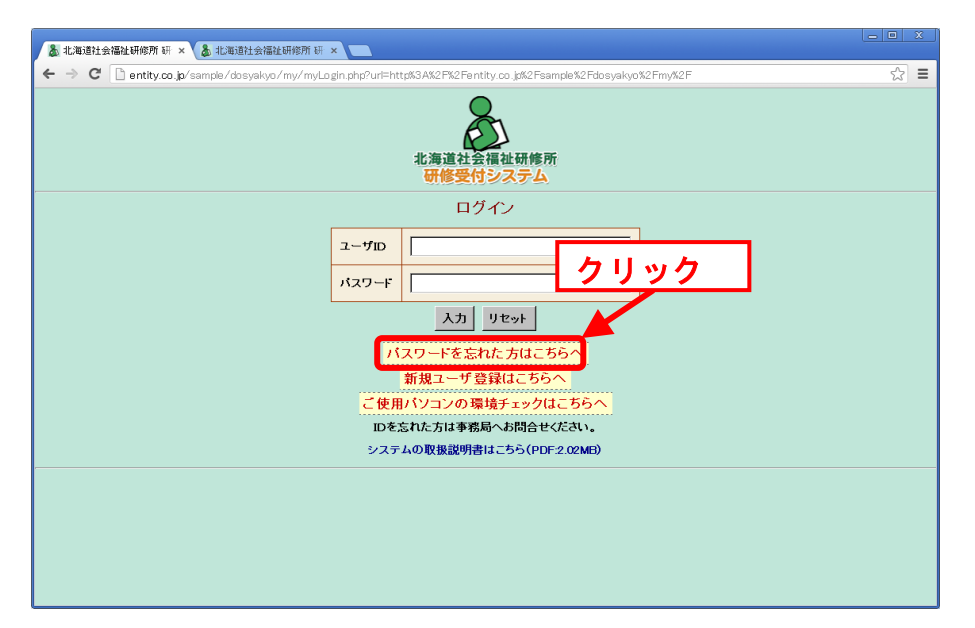

# <6> | D・パスワードを忘れたときは

(2) 『パスワード照会』画面(下図)が表示

| 👗 北海道社会福祉研修所 Ə                                         |                                  | <u> </u> |  |  |  |  |
|--------------------------------------------------------|----------------------------------|----------|--|--|--|--|
| ← → C 🗋 entity.co.jp/sample/dosyakyo/my/myInfoMail.php |                                  |          |  |  |  |  |
|                                                        | 北海道社会福祉研修所<br>研修受付システム<br>ユーザ用画画 |          |  |  |  |  |
|                                                        | / マイページトップ /                     |          |  |  |  |  |
|                                                        | ■ パスワード照会 ■                      |          |  |  |  |  |
|                                                        | 登録されているメールアドレス:                  |          |  |  |  |  |
|                                                        | 前のページへ戻る                         |          |  |  |  |  |
|                                                        | / マイページトップ /                     |          |  |  |  |  |
|                                                        |                                  |          |  |  |  |  |
|                                                        |                                  |          |  |  |  |  |
|                                                        |                                  |          |  |  |  |  |
|                                                        |                                  |          |  |  |  |  |
|                                                        |                                  |          |  |  |  |  |
|                                                        |                                  |          |  |  |  |  |
|                                                        |                                  |          |  |  |  |  |
|                                                        |                                  |          |  |  |  |  |

#### <1つのメールアドレスで複数件の施設・事業所等を登録している場合>

(3) 『パスワード照会』画面で登録しているメールアドレス(ID)を入力し、 『照会』ボタンを押します。

| ▲北海道社会福祉研修所研 × ■                                       |     |
|--------------------------------------------------------|-----|
| ← → C 🗋 entity.co.jp/sample/dosyakyo/my/myInfoMail.php | ☆ = |
| 北海道社会福祉研修所<br>研修受付システム<br>ユーザ用画画                       |     |
| / マイベージトップ /                                           |     |
| ■ パスワード照会 ■                                            |     |
| 登録されているメールアドレス: 照会                                     |     |
| 前のページへ戻る                                               |     |
| / マイページトップ /                                           |     |
|                                                        |     |
|                                                        |     |
|                                                        |     |
|                                                        |     |
|                                                        |     |
|                                                        |     |
|                                                        |     |
|                                                        |     |

(4)『施設名』を選択する画面(次頁)が表示

# <6> | D・パスワードを忘れたときは

| 👗 北海道社会福祉研修所 研    | × 🖻                                  |     |
|-------------------|--------------------------------------|-----|
| ← → C 🗋 entity.co | jp/sample/dosyakyo/my/myInfoMail.php | ☆ = |
|                   | 北海道社会福祉研修所<br>研修受付システム<br>ユーザ用画面     |     |
|                   | / マイページトップ /                         |     |
|                   | ■ パスワード照会 ■                          |     |
|                   | 取得したい情報を選択してください。                    |     |
|                   | パスワードを取得する施設選択: 全件 💌 🛒               |     |
|                   | 前のページへ戻る                             |     |
|                   | / マイページトップ /                         |     |
|                   |                                      |     |
|                   |                                      |     |
|                   |                                      |     |
|                   |                                      |     |
|                   |                                      |     |
|                   |                                      |     |
|                   |                                      |     |
|                   |                                      |     |

- (5)選択項目の中から、パスワードを取得したい施設・事業所等名を選択し、『照 会』ボタンを押します。
- (6)登録しているメールアドレス(ID)宛てに、パスワードが記載されている『ID 通知書』メールが送られます。

#### <1つのメールアドレスで1件の施設・事業所等を登録している場合>

(3) 『パスワード照会』画面で登録しているメールアドレス(ID)を入力し、 『照会』ボタンを押します。

| 👗 北海道社会福祉研修所 研 🗙 💶                 |                                  | - <b>D</b> X |  |  |  |  |
|------------------------------------|----------------------------------|--------------|--|--|--|--|
| ← → C 🗋 entity.co.jp/sample/dosyak | yo/my/myInfoMail.php             | ☆ =          |  |  |  |  |
|                                    | 北海道社会福祉研修所<br>研修受付システム<br>ユーザ用画面 |              |  |  |  |  |
|                                    | / マイページトップ /                     |              |  |  |  |  |
|                                    | ■ パスワード照会 ■                      | _            |  |  |  |  |
|                                    | 登録されているメールアドレス: 照会               |              |  |  |  |  |
|                                    | 前のページへ戻る                         |              |  |  |  |  |
|                                    | / マイページトップ /                     |              |  |  |  |  |
|                                    |                                  |              |  |  |  |  |
|                                    |                                  |              |  |  |  |  |
|                                    |                                  |              |  |  |  |  |
|                                    |                                  |              |  |  |  |  |
|                                    |                                  |              |  |  |  |  |
|                                    |                                  |              |  |  |  |  |
|                                    |                                  |              |  |  |  |  |
|                                    |                                  |              |  |  |  |  |

(4)登録しているメールアドレス(ID)宛てに、パスワードが記載されている『ID 通知書』メールが送られます。

この取扱説明書の最新版は、北海道社会福祉研修所研修受付システムに掲載してあります。

本書発行後の取扱説明書の変更に関しましては、こちらから新た に取扱説明書をお送りいたしませんので、システムよりダウンロ ードしていただきご利用いただきますようお願い申し上げます。